# NEXUS S27

Driver for Stepper electronic expansion valve

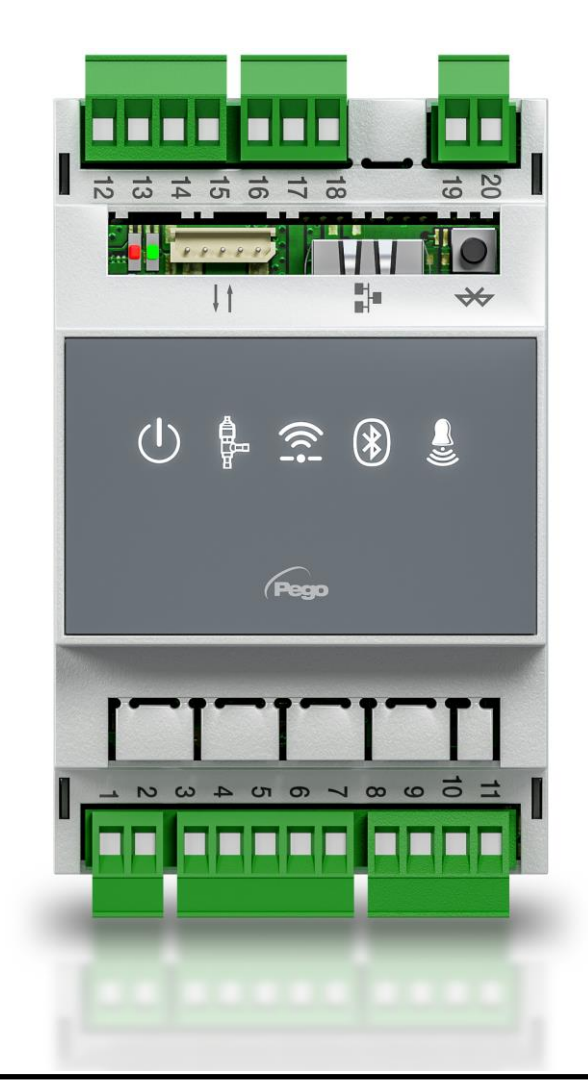

# User and maintenance manual

# ENGLISH

# READ AND KEEP

Rel. 1

REV. 01-23 ENG

ELECTRICAL BOARDS FOR REFRIGERATING INSTALLATIONS

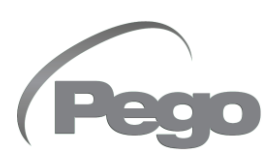

# CONTENTS

| INTROD  | DUCTION               |                                                | CHAD 1  |
|---------|-----------------------|------------------------------------------------|---------|
| Page 4  | 1.1                   | General                                        |         |
| Page 4  | 1.2                   | Product identification codes                   |         |
| Page 5  | 1.3                   | Overall dimensions                             |         |
| Page 5  | 1.4                   | Identification data                            |         |
| INSTAL  | LATION                |                                                | CHAP 2  |
| Page 6  | 2.1                   | General warnings for the installer             | GHAP, Z |
| Page 6  | 2.2                   | Mechanical fixing                              |         |
| TECHN   | ICAL FEA <sup>.</sup> | TURES                                          | СНАВ 3  |
| Page 7  | 3.1                   | Technical features                             | ONAL 3  |
| WARRA   |                       | MS                                             |         |
| Page 8  | 4.1                   | Warranty terms                                 | CHAP. 4 |
| DATA P  | ROGRAM                | MING                                           |         |
| Page 9  | 5.1                   | Display description                            | CHAP. 5 |
| Page 10 | 5.2                   | MyPego app interface                           |         |
| Page 13 | 5.2.1                 | Connections setup                              |         |
| Page 18 | 5.2.2                 | Instrument Sharing                             |         |
| Page 19 | 5.3                   | Web interface / http access                    |         |
| Page 23 | 5.4                   | Remote console interface (optional)            |         |
| Page 23 | 5.4.1                 | Remote console icons (optional)                |         |
| Page 24 | 5.4.2                 | Remote Console Key Combination (Optional)      |         |
| Page 25 | 5.5                   | ESH set point setting and display              |         |
| Page 26 | 5.6                   | Level 1 programming                            |         |
| Page 26 | 5.7                   | Level 1 parameter list                         |         |
| Page 28 | 5.8                   | Level 2 programming                            |         |
| Page 28 | 5.9                   | Level 2 parameter list                         |         |
| Page 32 | 5.9.1                 | Valve management (EEV parameter)               |         |
| Page 32 | 5.10                  | Level 3 programming                            |         |
| Page 33 | 5.11                  | Level 3 parameter list                         |         |
| Page 35 | 5.12                  | Quick view menu (read-only)                    |         |
| Page 35 | 5.13                  | Quick view menu parameter list (read-only)     |         |
| Page 35 | 5.14                  | Refrigerant temperature table                  |         |
| Page 36 | 5.15                  | Password function                              |         |
| Page 36 | 5.16                  | First start procedure                          |         |
| Page 36 | 5.17                  | Software update                                |         |
| Page 36 | 5.18                  | Parameters export/import                       |         |
| OPTION  | IS                    |                                                |         |
| Page 37 | 6.1                   | TeleNET monitoring/supervision system          | CHAP. 0 |
| Page 37 | 6.2                   | Network configuration with Modbus-RTU protocol |         |
| DIAGNO  | DSTICS                |                                                | СНАР 7  |
| Page 38 | 7.1                   | Diagnostics                                    |         |

# ANNEXES

| Page | 39 | A.1 | EU Declaration of Conformity       |
|------|----|-----|------------------------------------|
| Page | 40 | A.2 | Connection diagram                 |
| Page | 41 | A.3 | Layout and description of sensors  |
| Page | 41 | A.4 | Valve compatibility and connection |
|      |    |     |                                    |

1.1

1.2

# **CHAPTER 1: INTRODUCTION**

# GENERAL

# **DESCRIPTION:**

The **NEXUSS27** is an electronic regulator for controlling the motorized electronic expansion valve, with integrated connectivity functions through the myPego app.

It manages the most common motorized electronic expansion valves and integrates evaporator superheat management.

# **APPLICATIONS:**

- Refrigerated counters and cold rooms.

# MAIN FEATURES:

- Bluetooth, Wi-Fi and ethernet connectivity for installer interaction with the driver and diagnostics.
- Without console on board: the myPego APP is used for programming. An external console with IP65 protection can be connected as a service terminal.
- Motorized electronic expansion valve control (bipolar stepper).
- Easy valve parameter programming with 21 pre-configurations for the most common valves on the market. Possibility to manually define the valve parameters.
- Compatible with 23 types of gas: R404, R134, R22, R407A, R407F, R407H, R410A, R450A, R507, R513A, R744(CO2), R449A, R290, R32, R448A, R452A, R600, R600A, R1270, R1234ze, R23, R717(NH3), R454C.
- RS485 serial connection with TeleNET or Modbus protocol selectable by parameter.
- Three configurable digital inputs.
- Suction temperature and evaporation pressure probe for evaporator superheat management.
- Easy parameter programming with 4 pre-configurations for different applications of the electronic expansion valve.
- Alarm reporting.
- Auxiliary relay configurable as alarm / solenoid valve command.
- Password function.
- LED indications of the system status.
- Easy to use keyboard.
- USB input for Parameters export/import and software update.

### PRODUCT IDENTIFICATION CODES

NEXUSS27 Electronic regulator for controlling the motorized electronic expansion valve. Manages the most common stepper electronic expansion valves. Bluetooth, Wi-Fi and ethernet connectivity for installer interaction with the driver and diagnostics. Evaporator superheat management.

**200NANOTTL01** TTL remote console (**optional**).

1.3

# **OVERALL DIMENSIONS**

# Dimensions in mm.

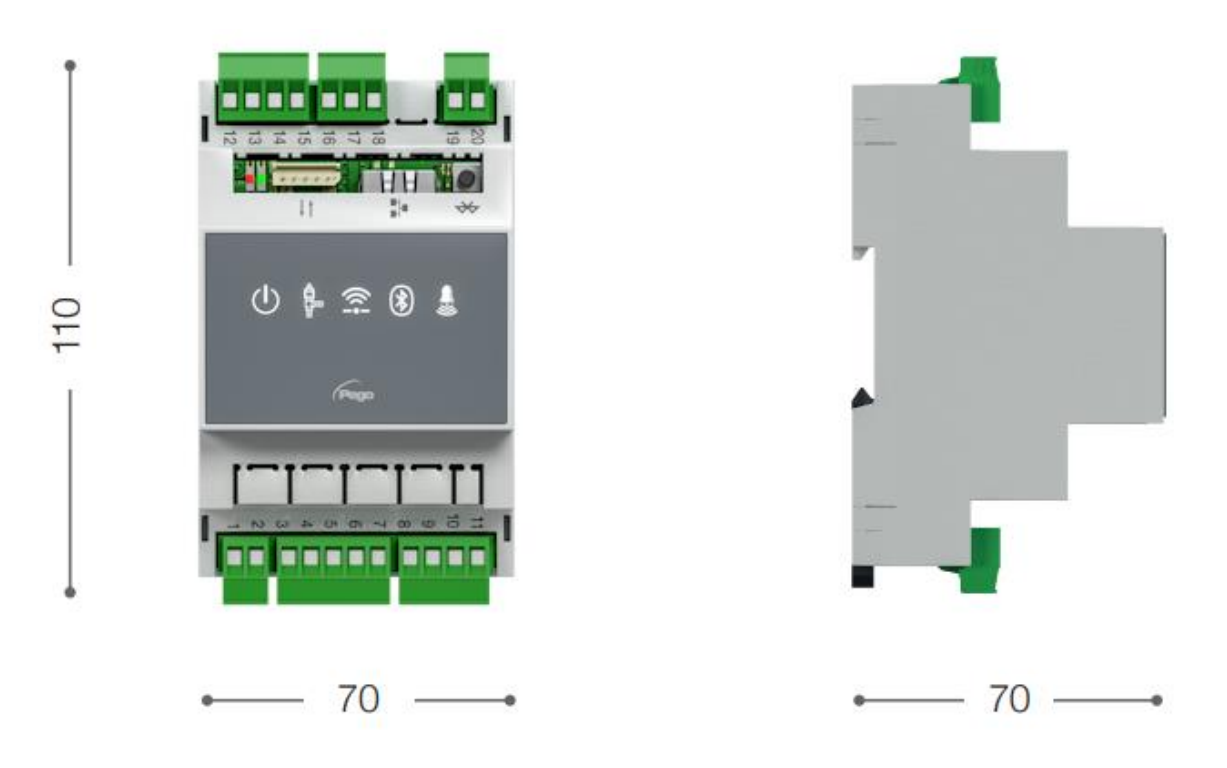

1.4

# **IDENTIFICATION DATA**

The device described in this manual has a plate on one side bearing the identification data:

- Name of Manufacturer
- Code and model of the device
- Serial number
- Date of manufacture
- Power supply

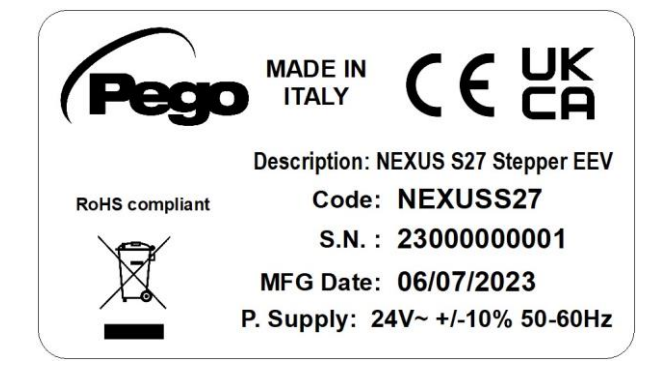

# **CHAPTER 2: INSTALLATION**

# GENERAL WARNINGS FOR THE INSTALLER

2.1

- 1. Install the appliance in places that respect the degree of protection and keep the box intact as much as possible when drilling the holes for housing the cable glands and/or pipe presses.
- 2. Avoid using multi-pole cables with conductors connected to inductive and power conductors and signal conductors like sensors and digital inputs.
- 3. Avoid putting in the same channels, power cables with signal cables (sensors and digital inputs).
- 4. Reduce the lengths of the connection cables as much as possible, preventing the wiring from taking the spiral shape harmful for possible inductive effects on electronics.
- 5. All electric cables used in wiring must be properly proportionate to support the load that must feed.
- 6. If it's necessary to prolong the probes cable, the use of appropriate section conductors, and in any case not less than 1mm<sup>2</sup>, is necessary. The extension or shortening of the probes could alter the factory calibration. Then proceed with the verification and calibration by means of an external thermometer.

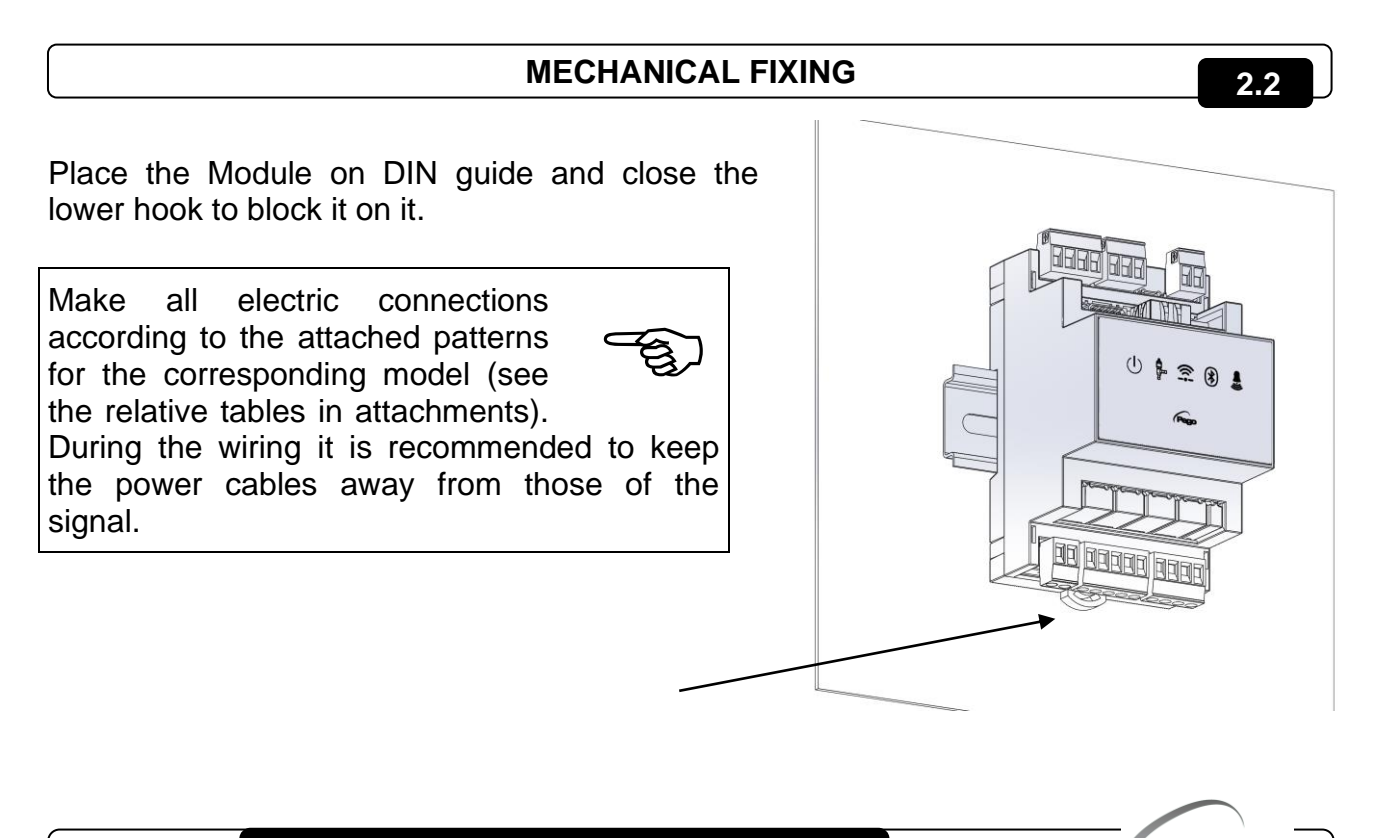

# CHAP. 2 – Installazione

# NEXUS S27

# **CHAPTER 3: TECHNICAL FEATURES**

# 3.1

# **TECHNICAL FEATURES**

| Power supply                                               | Power supply        |                                                |  |  |  |  |
|------------------------------------------------------------|---------------------|------------------------------------------------|--|--|--|--|
| Main Voltage                                               |                     | 24 V~ ± 10% 50-60Hz                            |  |  |  |  |
| Auxiliary power supply<br>(dedicated for the backup batter | у)                  | 24 V dc                                        |  |  |  |  |
| Max power consumption (electro                             | onic control only)  | Depending on valve, maximum 25VA with ALCO EX8 |  |  |  |  |
| Climatic conditions                                        |                     |                                                |  |  |  |  |
| Operating temperature                                      |                     | -5T50°C <90% R.H. non-condensing               |  |  |  |  |
| Storage temperature                                        |                     | -10T70°C <90% R.H. non-condensing              |  |  |  |  |
| General features                                           |                     |                                                |  |  |  |  |
| Compatible types of temperature                            | e sensor            | Temperature sensors: NTC 10K 1% / PT1000 / PTC |  |  |  |  |
| Resolution of temperature sense                            | ors                 | 0,1 °C                                         |  |  |  |  |
| Precision of temperature sensor                            | detection           | ± 0,5 °C                                       |  |  |  |  |
| Range of temperature sensor de                             | etection            | -45 ÷ +99 °C                                   |  |  |  |  |
| Compatible type of pressure ser                            | ISOF:               | Pressure sensor: 4-20mA                        |  |  |  |  |
| Output features                                            |                     |                                                |  |  |  |  |
| Description                                                |                     | Features of output board                       |  |  |  |  |
| Alarm (voltage-free contact)                               | (8A AC1 Relay)      | 8(3)A 250V~                                    |  |  |  |  |
|                                                            |                     | Bipolar valve (4 wires): max 0,8 A             |  |  |  |  |
| Stepper valve                                              |                     | See valves compatibility table.                |  |  |  |  |
|                                                            |                     |                                                |  |  |  |  |
| Dimensional features                                       |                     |                                                |  |  |  |  |
| Dimensions                                                 |                     | 12.15cm x 7.1cm x 10.5cm (HxPxL)               |  |  |  |  |
| Remote console dimensions (op                              | otional)            | 3.7cm x 2.31cm x 9.3cm (HxPxL)                 |  |  |  |  |
| Insulation and mechanic                                    | al properties       |                                                |  |  |  |  |
| Nexus degree of protection                                 |                     | IP20                                           |  |  |  |  |
| Degree of protection of the console (front mounted)        | front of the remote | IP65                                           |  |  |  |  |
| Material of boxes                                          |                     | UL94 V-0 self-extinguishing PC+ABS             |  |  |  |  |
| Type of insulation                                         |                     | II Class                                       |  |  |  |  |

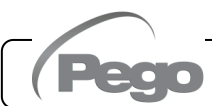

4.1

# WARRANTY TERMS

The **NEXUS** electronic controls are covered by a 24-months warranty against all manufacturing defects as from the date indicated on the product ID code.

In case of defect the product must be appropriately packaged and sent to our production plant or to any authorized Service Center with the prior request of the Return Authorization Number.

Customers are entitled to have defective products repaired, spare parts and labour included. The costs and the risks of transport are at the total charge of the Customer. Any warranty action does not extend or renew its expiration.

The Warranty does not cover:

- Damages resulting from tampering, impact or improper installation of the product and its accessories.
- Installation, use or maintenance that does not comply with the instructions provided with the product.
- Repair work carried out by unauthorized personnel.
- Damage due to natural phenomena such as lightning, natural disasters, etc.

In all these cases the costs for repair will be charged to the customer.

The intervention service in warranty can be refused when the equipment is modified or transformed.

Under no circumstances **Pego S.r.I.** will be liable for any loss of data and information, costs of goods or substitute services, damage to property, people or animals, loss of sales or earnings, business interruption, any direct, indirect, incidental, consequential, damaging, punitive, special or consequential damages, in any way whatsoever caused, whether they are contractual, extra contractual or due to negligence or other liability arising from the use of the product or its installation.

Malfunction caused by tampering, bumps, inadequate installation automatically declines the warranty. It is compulsory to observe all the instructions in this manual and the operating conditions of the product.

**Pego S.r.I.** disclaims any liability for possible inaccuracies contained in this manual if due to errors in printing or transcription.

**Pego S.r.l.** reserves the right to make changes to its products which it deems necessary or useful without affecting its essential characteristics.

Each new release of the PEGO product user manual replaces all the previous ones.

As far as not expressly indicated, is applicable the Law and in particular the art. 1512 C.C. (Italian Civil Code).

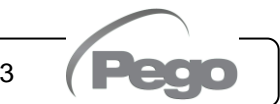

# CHAPTER 5: DATA PROGRAMMING

**DISPLAY DESCRIPTION** 

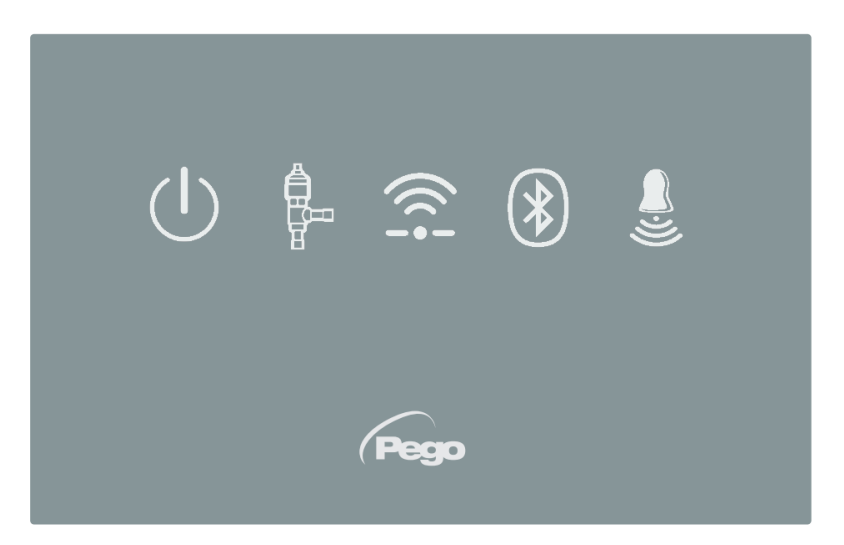

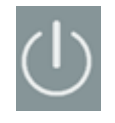

5.1

# **ENABLING ICON**

Led OFF = Enable input OFF (see ln1/2/3 configuration) Led ON = Enable input ON (see ln1/2/3 configuration)

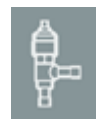

#### **EEV OUTPUT STATUS ICON**

Led OFF = Motorized valve closed Led ON = Motorized valve open

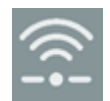

# WEB CONNECTION ICON

Led OFF = Internet connection not active Led ON = Internet connection active (Wi-Fi or ethernet)

| l | $(\mathbf{N})$ |
|---|----------------|
| l |                |
| L | (1)            |
|   | Ċ              |

# BLUETOOTH ICON

LED OFF = Bluetooth off Flashing LED = Bluetooth on, waiting for connection Led ON = Bluetooth on, smartphone connected

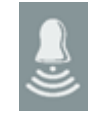

#### ALARM ICON

Led OFF = No alarm present Flashing LED = Alarm present

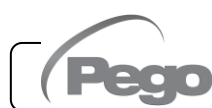

# **NEXUS S27**

# **MYPEGO APP INTERFACE**

5.2

The **myPego** app is the official Pego application for the control and supervision of NEXUS line instruments. It is available for free on the App Store and Google Play Store.

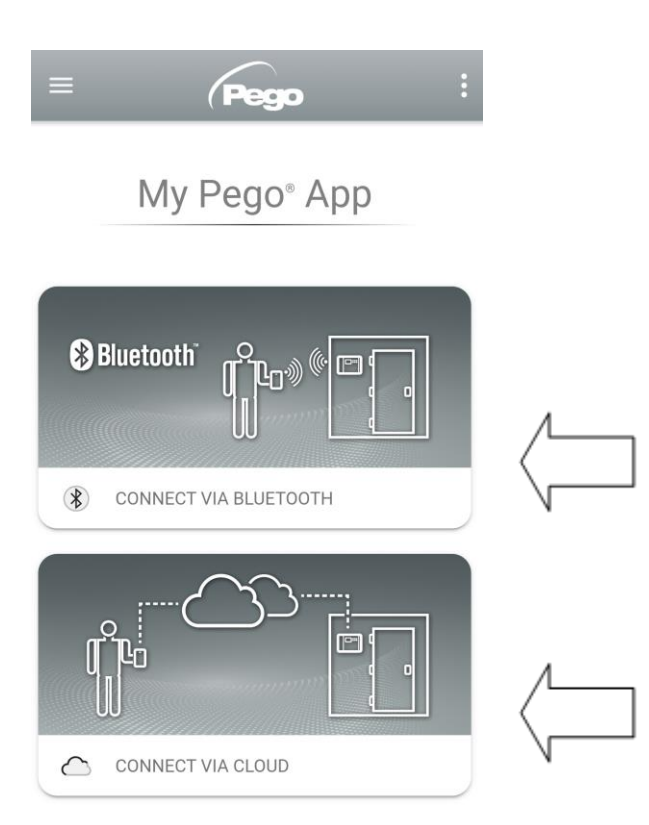

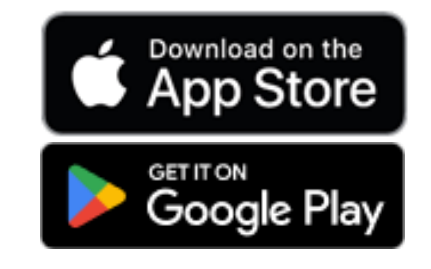

Direct connection to the device via Bluetooth BLE; monitoring system status; changing parameters and configuring Ethernet Wi-Fi connectivity.

Cloud connection: monitoring of the status of all devices registered in the subscription plan; reading parameters and daily history; receiving real-time alarm notifications from all registered devices.

**Note:** full control with cCL=2.

# **Direct connection via Bluetooth**

Choosing Bluetooth Connection, accesses the direct connection pages. Enable Bluetooth on the instrument by pressing the appropriate button (see attachment A.2) and confirm the connection in the app to access the instrument status page.

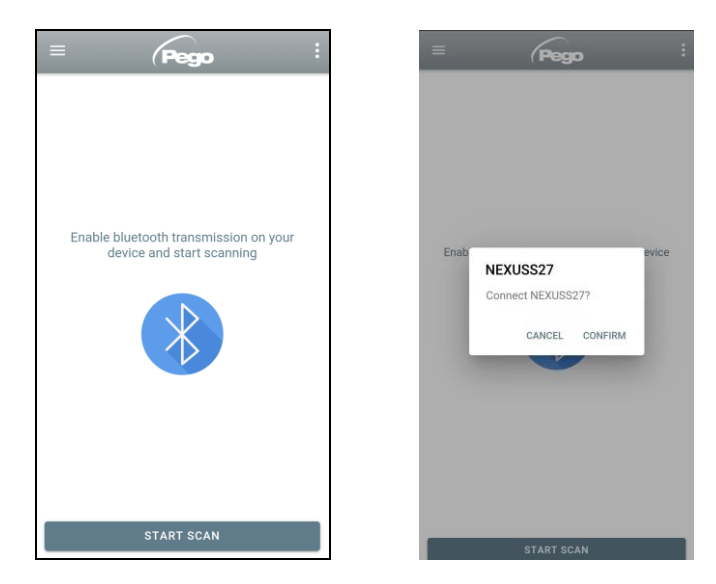

# **Connecting to Cloud Device**

Choosing the Cloud Connection accesses the tool selection page. Here it is possible to select which of the registered instruments (through the procedure indicated in the previous chapter) it is possible to access to monitor the status of the system.

The  $\bigcirc$  icon indicates that the tool is successfully transmitting data to the cloud. Tap the name of a tool to access its status page.

**Note:** If the icon is grey, it may be necessary to set the date and time correctly on the instrument (parameters Hr, min, Yr, Mo, dy).

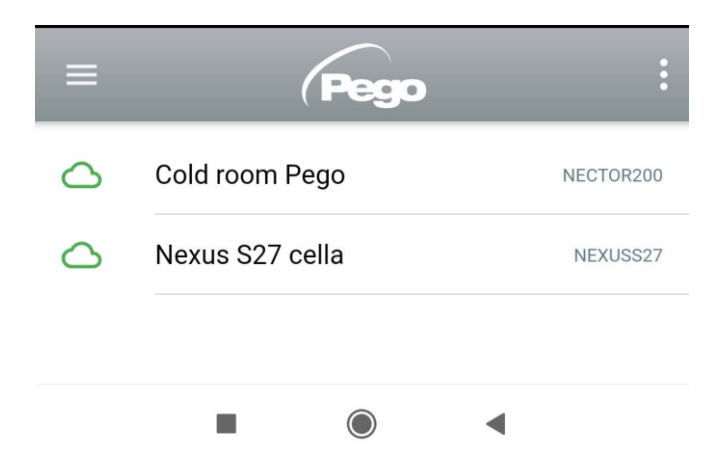

# **NEXUS S27** instrument status

Once logged in (via Bluetooth if it's a nearby instrument or via the Cloud if it's a remote instrument) the NEXUSS27 status page opens.

Here it's possible to:

- Read the current superheat value.
- Read the setpoint and modify it (if connected via Bluetooth or if cCL=2).
- Check the status of inputs/outputs/alarms.
- Verify the main quantities relating to the expansion in the evaporator, in real time:
  - tS4: suction probe temperature
  - tS5: evaporation temperature (converted)
  - PS5: evaporation pressure
  - oEV: electronic valve opening %
  - PAS: number of electronic valve opening steps

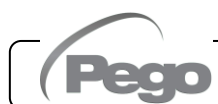

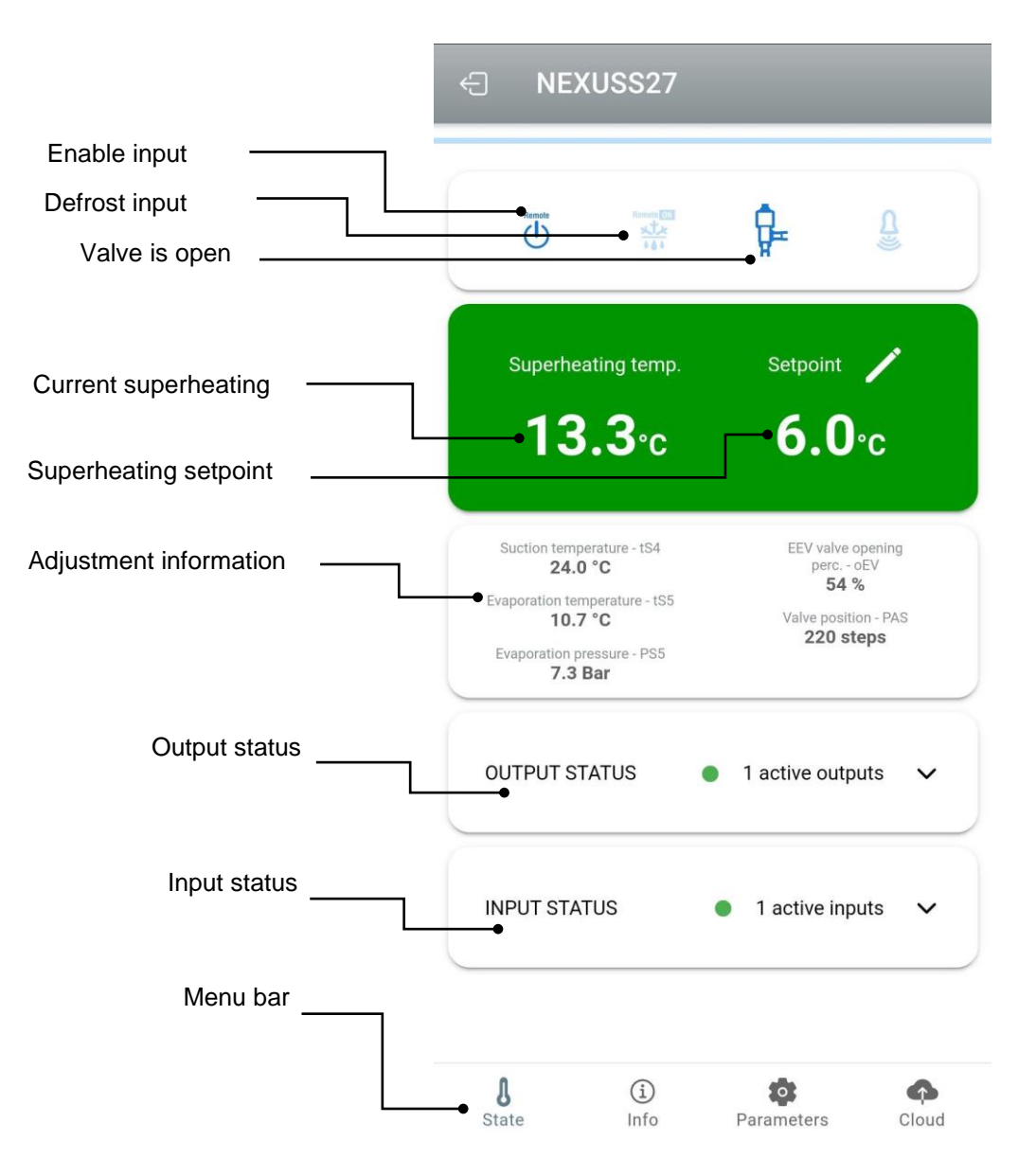

By touching the keys on the bottom bar it's possible to access the other configuration pages:

Info

- Info page

It contains the basic information of the instrument and the name by which the instrument is identified on the Cloud.

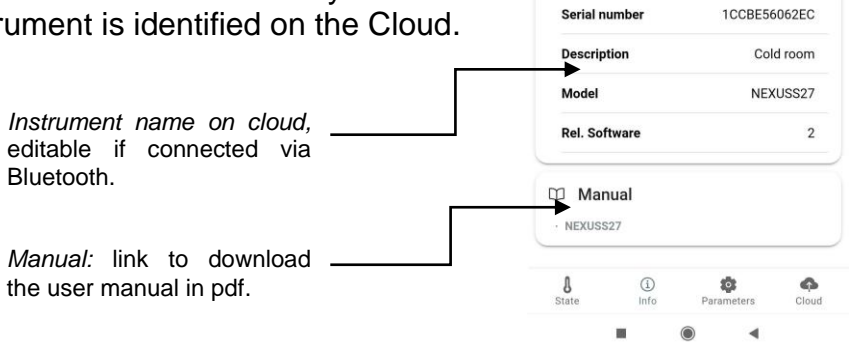

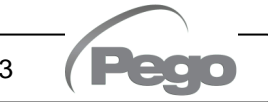

# CHAP. 5 – Data programming

| Parameters page                                   | ÷              | Nexus         | s S27 cella       | Q          |
|---------------------------------------------------|----------------|---------------|-------------------|------------|
| Level selection:<br>tap to change parameter level | → <sup>L</sup> | .EVEL<br>1    | LEVEL<br>2        | LEVEL<br>3 |
| Parameter identifier                              | ESH            | Superheati    | ng setpoint       | 6 °C       |
|                                                   | In1            | DI1 digital i | input setting     | 1          |
|                                                   | In2            | DI2 digital i | input setting     | <b>▶</b> 0 |
| (only with cCL=2)                                 | ln3            | DI3 digital i | input setting     | 0          |
|                                                   | D01            | DO1 digital   | output setting    | 1          |
|                                                   | dIS            | ECHO displ    | lay visualization | 4          |

# - Cloud page

Allows the configuration of the connection to the cloud and the network settings (see the Chapter Connections setup).

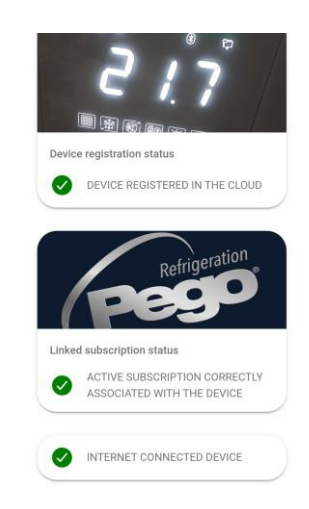

5.2.1

# **CONNECTIONS SETUP**

The NEXUS controller is equipped with Bluetooth BLE, Wi-Fi or ethernet connectivity for management or monitoring via remote devices (tablet, smartphone, PC).

| In particular, | the remote | e management | of the c | device ta | akes p | lace in t | he follo | owing w | ays: |
|----------------|------------|--------------|----------|-----------|--------|-----------|----------|---------|------|
|                |            |              |          |           |        |           |          |         |      |

|                         | Distance    | Support                | Channel         | Mode                                                                       |
|-------------------------|-------------|------------------------|-----------------|----------------------------------------------------------------------------|
| MyPego app<br>(BLE)     | approx. 50m | Smartphone, Tablet     | Bluetooth BLE   | Control and monitoring                                                     |
| MyPego app<br>(Cloud)   |             | Smartphone, Tablet     | Wi-Fi, Ethernet | Real-time monitoring and notifications.<br>Control, if cCL=2.              |
| Integrated<br>webserver |             | Smartphone, Tablet, PC | Wi-Fi, Ethernet | Control (with cSL=2) and<br>monitoring. Network<br>configuration required. |

# The myPego app is available on Google and Apple stores for free.

Rev. 01-23

It allows complete control of the NEXUS instrument and is necessary to carry out the basic operations to connect the device to the Internet (IP address check, Wi-Fi username and password entry, etc.). Through the same application it is possible to receive notifications from NEXUS instruments in the event of an alarm and monitor the status of the registered devices (subscription function, see the dedicated chapter).

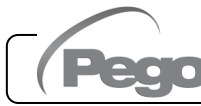

# **NEXUS S27**

To connect the NEXUS instrument to the internet via Wi-Fi or ethernet, do the following:

- 1) Download the myPego app from the Google/Apple store and install it on a smartphone/tablet.
- 2) Activate Bluetooth on the NEXUS instrument with the dedicated activation key. The flashing icon activates.

3) Open the myPego app and access the Bluetooth section.

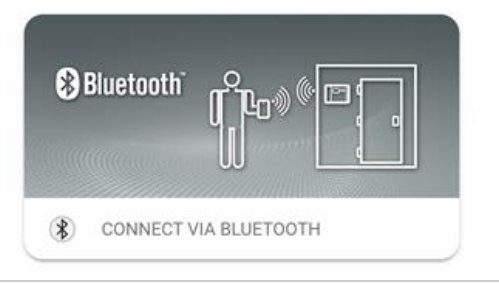

4) Touch the "Scan" key and the "Confirm" key to make the connection. The Bluetooth icon 8

on the instrument turns on steady to signal the connection.

5) The homepage of the application opens, where it is possible to see the superheat and consult the status of the inputs and outputs.

6) In the selection bar below, tap the "Cloud" icon to access the network configuration menu.

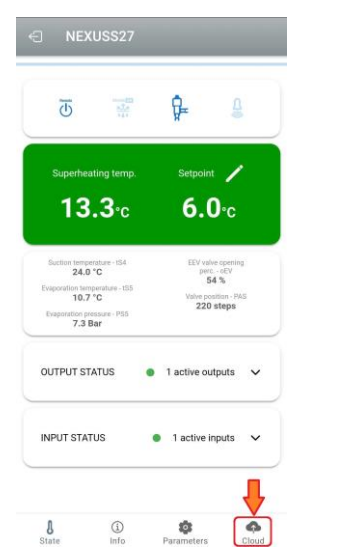

7) Upon first sign in, the myPego app prompts setting up of your Cloud connection. If relevant, continue by pressing the "Ok" key otherwise press "Cancel" and skip directly to step 14).

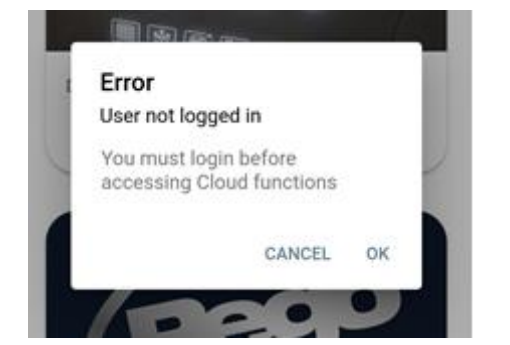

- 8) By clicking "Ok" in the previous point, the Login page opens. If already registered, enter the registration e-mail password and and click Login. Otherwise click "Sign in" to make the first registration.
- 9) If you are registering for the first time, please enter a valid e-mail address and password. A verification email will be sent to the address indicated: click on the link in the email to confirm

the registration.

E-mail \*

Once registration is confirmed, you will be able to log in with the account created (see point 8).

- 10) Once the user has been created (or logged in with an existing user), the device must be associated with an existing Cloud subscription; or create a new subscription. Touch the second link to associate the device with the registered user's cloud subscription.
- 11) If the user does not have an active cloud subscription, the subscription activation page opens.

Select the type of plan you need based on the number of instruments vou want to monitor.

Continue with the activation of the plan through the payment page.

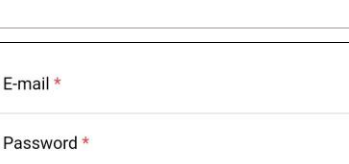

Sign in

Recover password

| Jinke | d subscription status                                       |
|-------|-------------------------------------------------------------|
| 0     | ACTIVE SUBSCRIPTION CORRECTLY<br>ASSOCIATED WITH THE DEVICE |
| 8     | DEVICE NOT CONNECTED TO<br>INTERNET                         |

Keep your cells under control 24 hours a day with the Pego service dedicated to online monitoring of systems

 $\gg$ 

How does it work?

Types of subscription PegoCloud is tai

9,99€ /year

0000

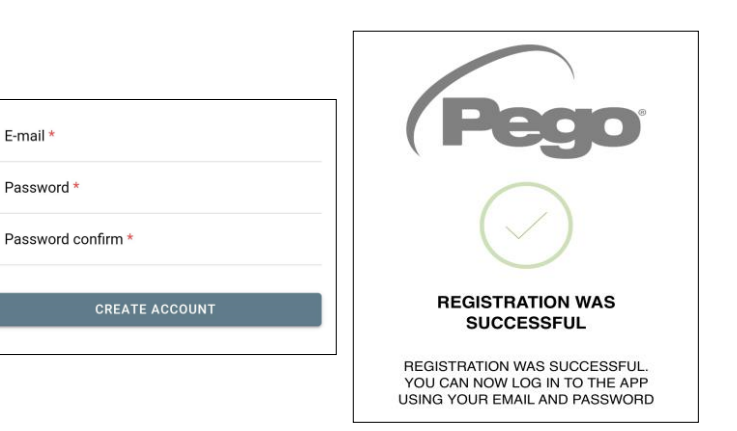

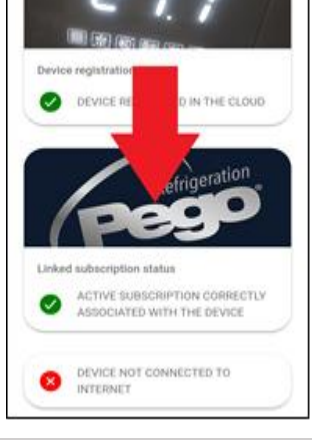

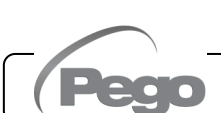

(3)

Ô

9,99€

9,99€

0,00€

0,00 €

2checkout 1 \_\_\_\_\_ (2) \_\_\_\_

Pagamento sicuro

Ho un buono sconto

Periodo di prova:

Totale IVA

Pegge PEGO2 🛞 1 giorni di prova

Prezzo dopo il periodo di prova:

Abbonamento annuale fino a 2

dispositivi Pego CLOUD

time.

- 12) Enter your payment details (only the methods provided in the app are available). The charge will take place only after the trial period and it is possible to interrupt the renewal of the subscription at any
- 13) Once the subscription plan has been created, it is possible to associate the instrument with the Cloud. Then return to the "Cloud" page of the app (Bluetooth side) and associate the device by clicking on the second tab. Turn the NEXUS off and on again. The device is thus associated with the subscription, but to allow data transmission it is necessary to configure the Wi-Fi / Ethernet connection to the internet.

14) Touch the last link at the bottom "DEVICE NOT CONNECTED TO THE INTERNET" to configure the connection.

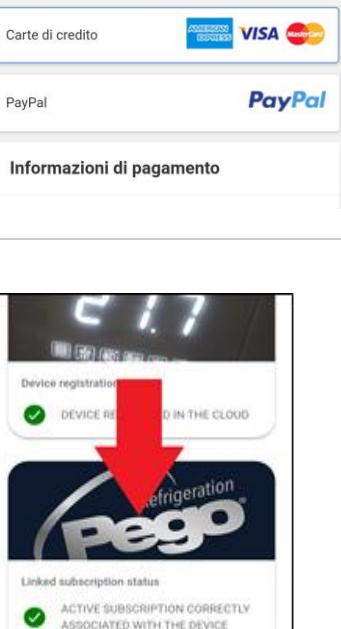

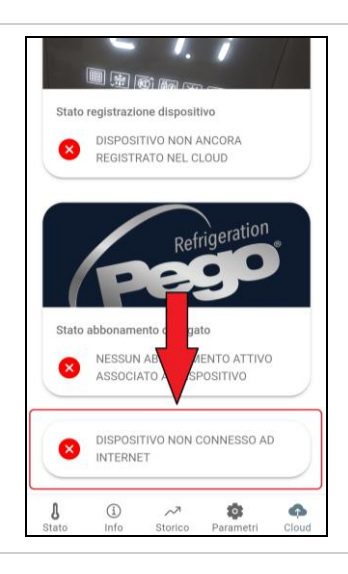

Rev. 01-23

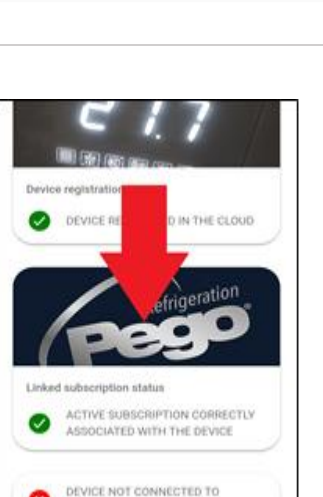

INTERNET

15) Configure the type of connection:

### If ethernet connection:

connect the cable to the NEXUS instrument and set the DHCP or set the desired IP / NETMASK / GATEWAY configuration. At the end, touch the "Send settings" key to configure the instrument. If DHCP is activated, it will be necessary to return to this page after a few moments, to check the IP received from the DHCP server.

| Network setting | \$ CLOSE             |
|-----------------|----------------------|
| WI-FI ON        |                      |
| WI-FI PASSWORD  | Enter Wi-Fi Password |
| WI-FI SSID      | 🖒 – None =           |
| DHCP            | 0                    |
| IP              | Set IP address       |
| NETMASK         | Set IP address       |
| GATEWAY         | Set IP address       |
| DNS             | Set IP address       |
| PORT            | 80                   |
|                 |                      |
|                 |                      |
| SEND            | SETTINGS             |

# If Wi-Fi connection:

touch the WI-FI ON switch and configure the SSID and password of the network to which the NEXUS will connect. Enable DHCP if needed.

# At the end of the setting, touch the "Send settings" key.

16) At the end of the configuration, when the instrument is connected (via Wi-Fi or

icon is activated (after about one minute). You may need to power ethernet) the cycle your NEXUS

17) If the Cloud connection was configured (see point 13), after a few moments the icon is activated to signal that the device is correctly sending data to the Pego Cloud.

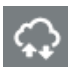

# **NEXUS S27**

5.2.2

### **INSTRUMENT SHARING**

The "Instrument Sharing" function allows you to share the NEXUS with other users (up to

- 3) even if they are not subscribers (it's sufficient that each user has their own account). Sharing users:
  - receive alarms and notifications.
  - can check the status of the NEXUS device.
  - can send commands and modify parameters (if cCL=2).

To share, the instrument must be correctly registered in the Cloud.

Note: It's not possible to log in with the same user from multiple different devices at the same time.

- 1) Open the tool in the Cloud section of the myPego app, go to the Cloud page and select the last link ("Share ACTIVE SUBSCRIPTION CORRECTLY ASSOCIATED WITH THE DEVICE the device in the Cloud"). SHARE THIS DEVICE ON CLOUD ß
  - 2) Touch the (+) symbol to add a shared user; in the window that appears enter the email address of the user with whom you want to share the NEXUS. Touch the "Share" button to share.

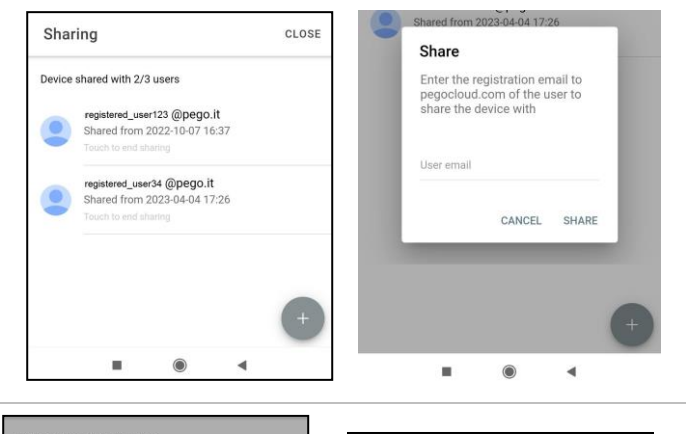

DEVICE REGISTERED IN THE CLOUD

(1) Info

×.

Refrigeration

4

•

ہم Historical Para

3) If sharing is successful, the shared user is added to the list. You can share your NEXUS with up to three users.

**Note:** the owner can stop sharing at any time by touching the icon next to the shared user.

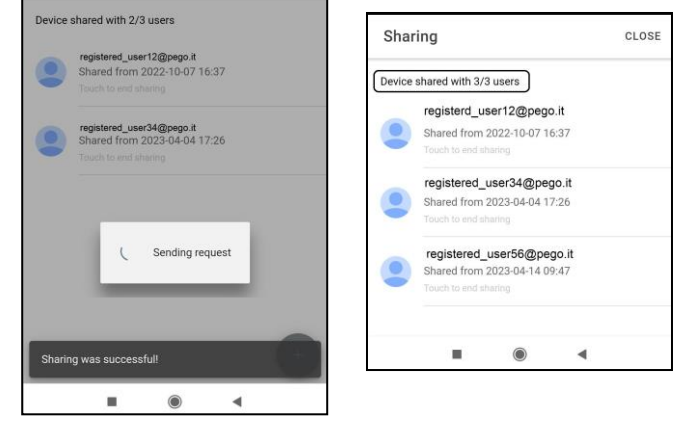

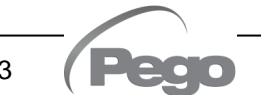

# CHAP. 5 – Data programming

# 5.3

# WEB INTERFACE / HTTP ACCESS

The NEXUS instrument integrates a web server which allows the monitoring and modification of the parameters through a normal web browser or direct http interface. To access the instrument's website, you need to know its IP address using the procedure described in the "Connections setup" chapter (via the myPego app => Bluetooth connection => cloud card).

### **HTTP ACCESS**

By sending properly formatted requests with the http protocol to the IP address of the device, it is possible to access information in real time, change parameters, send commands, etc. Access to this feature is password protected. Below is an example of communication between a third-party system (which sends the request) and the NEXUS (which sends the response).

#### <u>Request</u>:

http://IP1.IP2.IP3.IP4/ajax\_data.cgi?pgd='passcode'

<u>Answer</u>.

{"temp":"23.8","sttmp":"-0.5","bg\_temp":"1","stby":"0","ligh":"0","def":"0","almst":"0","recst":"0"}

| temp =    | current room temperature | sttmp = | temperature setpoint |
|-----------|--------------------------|---------|----------------------|
| bg_temp = | reserved                 | stby =  | stand-by status      |
| ligh =    | cold room light status   | def =   | defrost status       |
| almst =   | alarm present            | recst = | active registrations |

For further information, refer to the dedicated manual to be requested from Pego.

# WEB SERVER

Type the local IP address of the connected instrument in the address bar of the web browser: the access page appears. Access to the NEXUS homepage is subject to access control using a username and password.

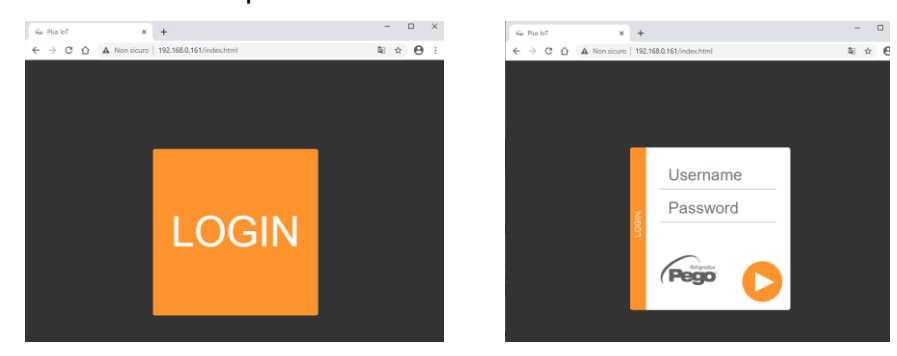

The NEXUS web pages can be accessed in two ways, based on the value of the cSL parameter (1st level parameters):

- If **cSL=1**, normal user: by entering the string "admin" in the "Username" field and the value set in the "PA" parameter in the "Password" field (1st level, e.g. if PA=6 enter the password: "006") is accessed in read-only mode. The modification of the parameters, the setpoint and the manual activation of the outputs (e.g. light, defrost, etc.) are therefore inhibited.
- If **cSL=2**, Administrator user: inserting the string "admin" in the "Username" field and the value set in the "PA" parameter in the "Password" field (3rd level, e.g. if PA=6 insert password: "006") you have full access to the functions. It is therefore possible to modify the parameters and access all the functions.

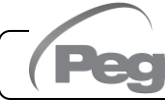

# **NEXUS S27**

The web interface consists of a few fixed sections:

- left: page navigation menu.
- above: page name, serial number and type of connected user.
- right: page content.
- Main page

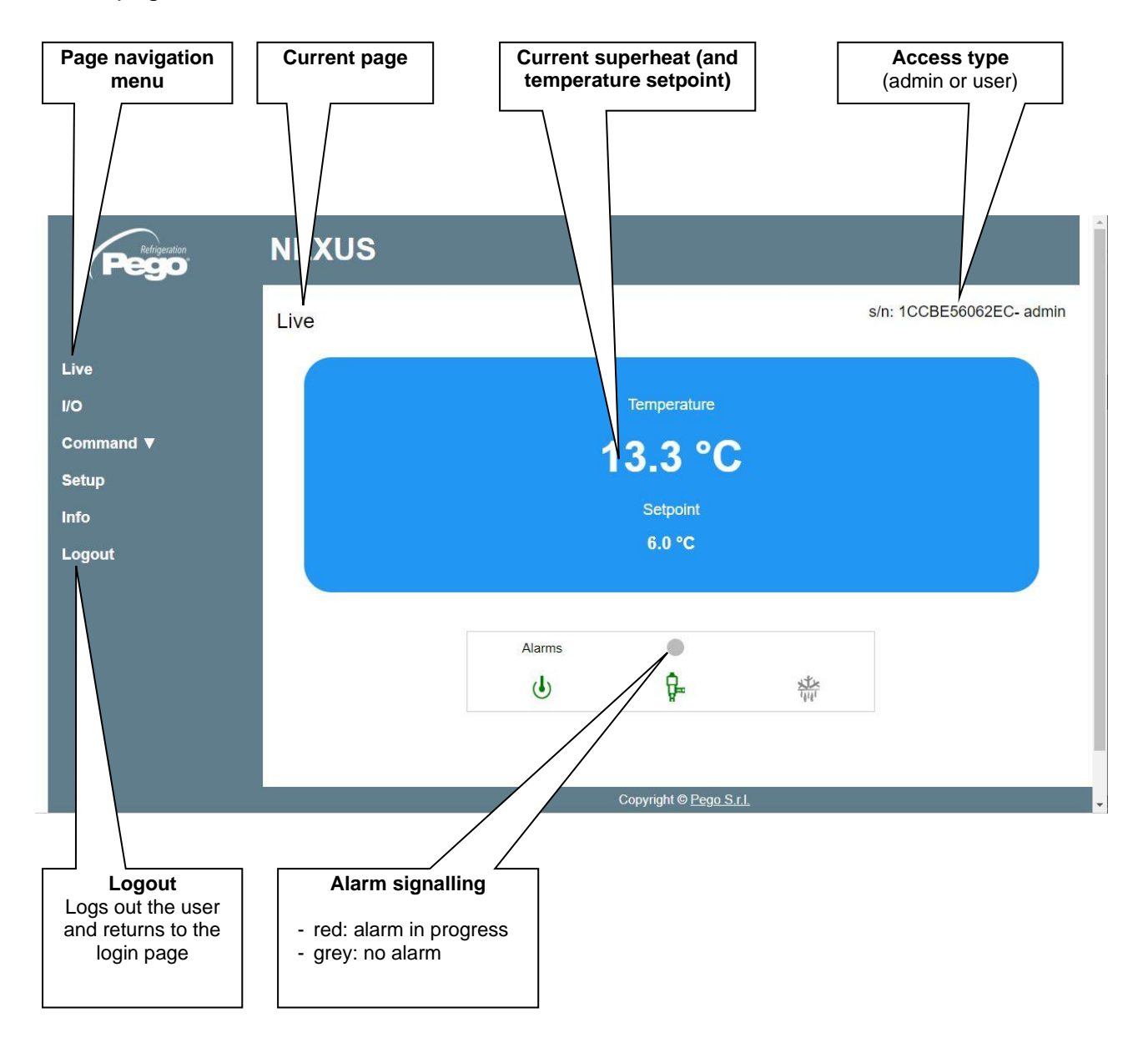

# - I/O (Inputs / Outputs)

| Refigeation NE              | EXUS                                           |                          |
|-----------------------------|------------------------------------------------|--------------------------|
| 1/0                         |                                                | s/n: 1CCBE56062EC- admin |
| Live                        | Analogue inputs                                |                          |
| I/O                         | IN 1 Suction Temperature Probe (S4)            | 24.0 °C                  |
| Command <b>V</b>            | IN 2 Evaporation Temperature Probe (S5)        | 10.8 °C                  |
| Setup                       | IN 3 Evaporation Pressure Probe (S5)           | 7.4 Bar                  |
| Info                        | IN 4 Overheating temperature (tSH)             | 13.2 °C                  |
| Logout                      | IN 5 % EEV valve opening                       | 100                      |
|                             | IN 6 Number of steps                           | 410                      |
|                             | IN 7 Door switch                               | •                        |
|                             | IN 8 Disabled                                  | ۲                        |
|                             | IN 9 Disabled                                  |                          |
|                             |                                                |                          |
|                             | Digital outputs                                |                          |
|                             | OUT 1 Alarm                                    |                          |
|                             | Copyright © <u>Pego S r.I.</u>                 |                          |
|                             |                                                | /                        |
| Input/output                | Input / output description Input/output status |                          |
|                             | - green: input / outp                          | ut active                |
|                             | - grey: input / output                         | t not active             |
|                             | If analog, the analog                          | input or output          |
|                             | value is displayed.                            |                          |
|                             |                                                |                          |
| _                           |                                                |                          |
| <u>Commands =&gt; Param</u> | <u>ieters</u>                                  |                          |
|                             | Parameters menu                                | ious the                 |
|                             | parameter list.                                | New the                  |
|                             |                                                |                          |
| Refrigeration NE            | XUS                                            |                          |
|                             |                                                | ala: 100PEE6062EC, admin |
| Par                         | ameters                                        | SHI. TOODESOUGZEG- admin |
| Live                        | Setpoint V                                     |                          |
| 1/0                         | Level 1 V                                      |                          |
| Command ▼                   | Level 2 V                                      |                          |
| Setup                       | Level 3 V                                      |                          |
| Info                        | Probes Level V                                 |                          |
|                             |                                                |                          |
|                             |                                                |                          |
|                             |                                                |                          |
|                             |                                                |                          |
| Pego Rev.                   | 01-23 OPERATION AND MAINTENANCE MA             | ANUAL Page 21            |

**NEXUS S27** 

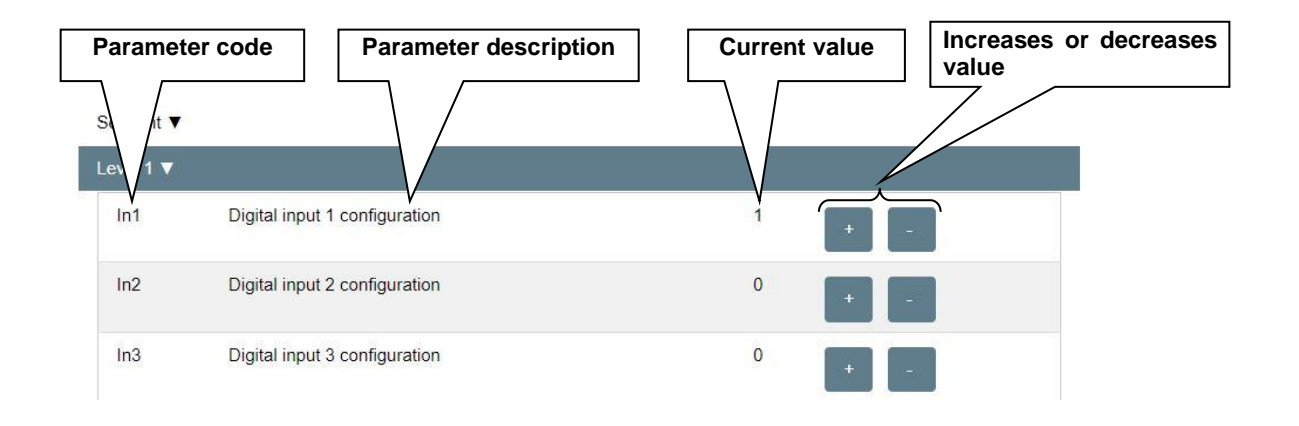

# - Setup

On the "Setup" page it's possible to configure the language of the webserver.

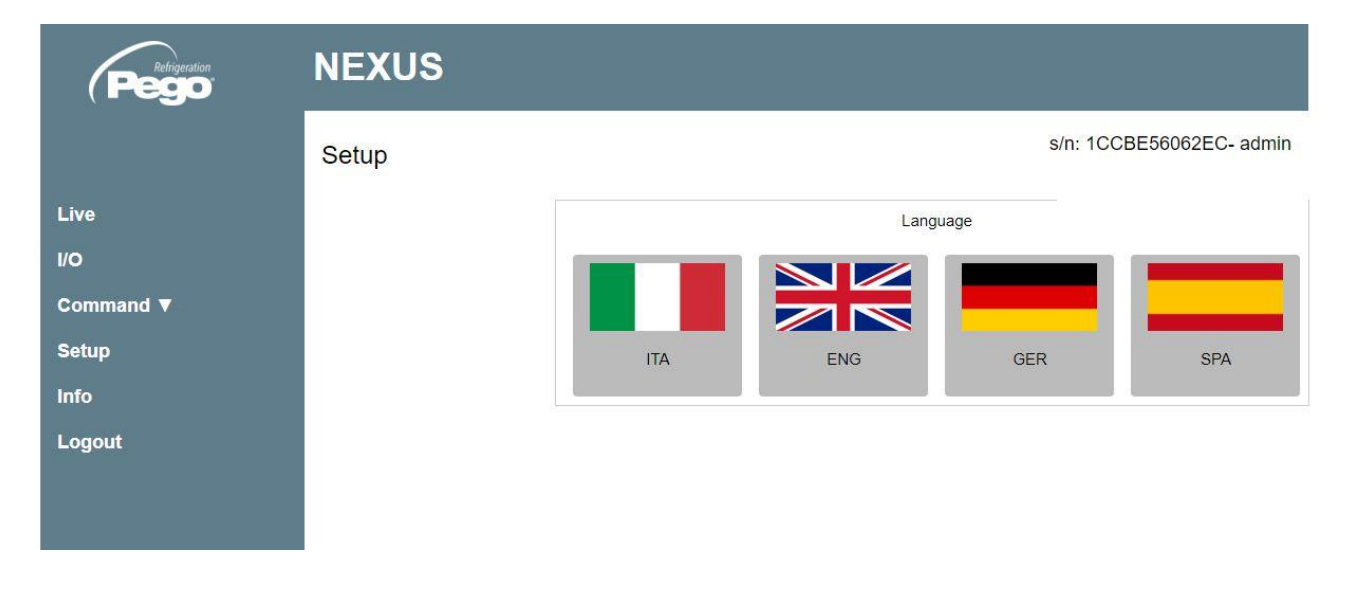

# - <u>Info</u>

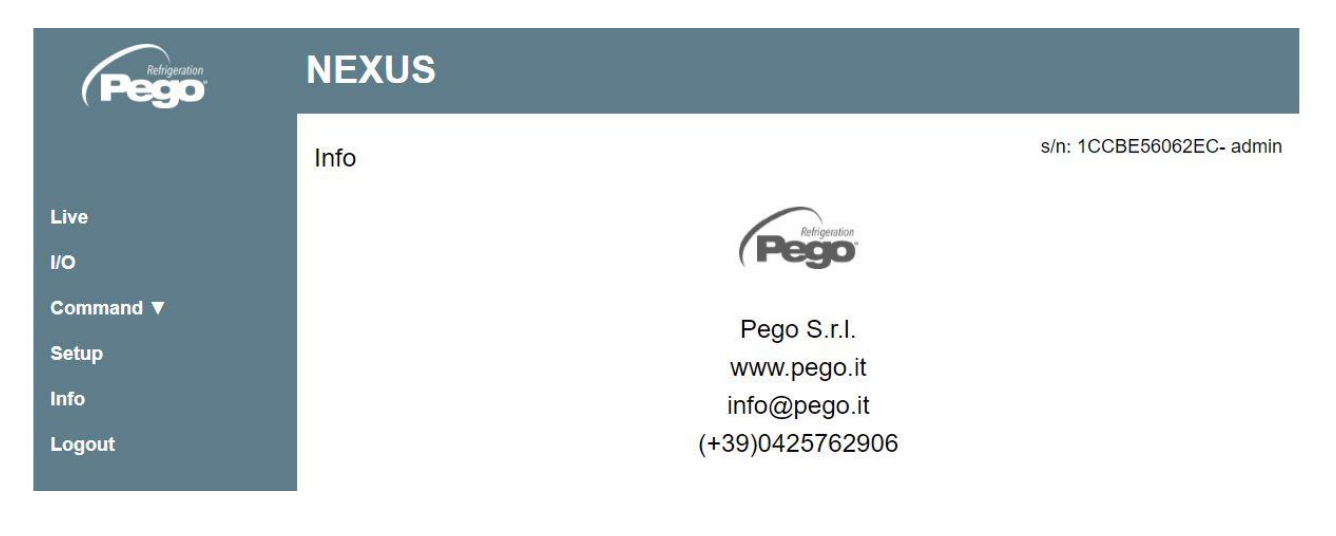

# CHAP. 5 – Data programming

#### **REMOTE CONSOLE INTERFACE (OPTIONAL)**

200NANOTTL01

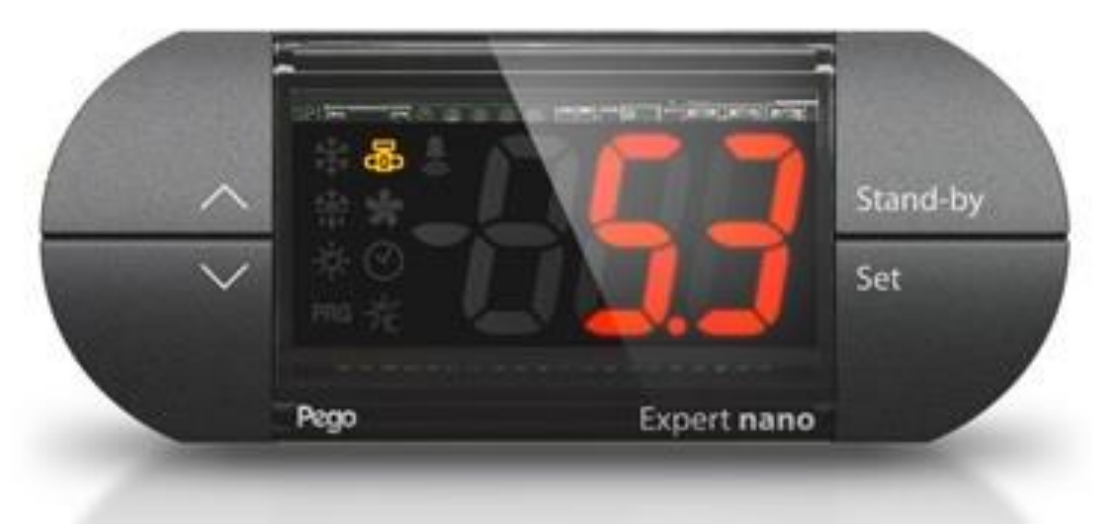

| 0 | ^      |
|---|--------|
| 0 | $\sim$ |

# DOWN KEY

**UP KEY** 

Decrease values / Scroll down parameters

Silence the audible alarm if present / Acquire an alarm.

Increase values / Scroll up parameters

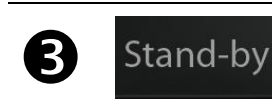

#### **STAND BY KEY**

The NEXUS-S27 instrument **cannot** be paused with this key but only by removing the enabling from the digital input or from LAN.

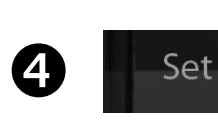

#### SET KEY

Rev. 01-23

View the set point. Allows you to set the SUPERHEATING setpoint if pressed in combination with the Down key or the UP key. Resets the audible alarm, if present.

| 5.4. | 1   | REMOTE CONSOLE ICONS (OPTIONAL)                                                                                                   |
|------|-----|----------------------------------------------------------------------------------------------------|
| 6    | 88  | <b>DISPLAY</b><br>View the values / parameters                                                                                    |
| 6    | *** | DEFROST CALL ICON<br>Led OFF = Defrost input OFF<br>Led ON = Defrost input ON                                                     |
| 7    | B   | <b>EEV OUTPUT STATUS ICON</b> Electronic valve output status<br>Led OFF = Motorized valve closed<br>Led ON = Motorized valve open |
| 8    | PRG | "PRG" ICON<br>Flashing LED = In programming                                                                                       |

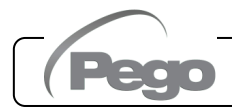

5.4.2

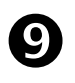

### "ALARM PRESENT" ICON

Led OFF = No alarm present. Led ON = Alarm triggered and then reset. Flashing LED = Alarm present.

Stand-bv

Stand-by

### REMOTE CONSOLE KEY COMBINATION (OPTIONAL)

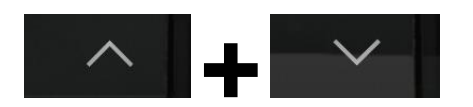

#### **EXIT PROGRAMMING**

If pressed simultaneously for more than 3 seconds inside any programming menu, they save the settings made by exiting the menu itself.

When the menu is exited, a confirmation BEEP is generated.

#### 1st LEVEL PROGRAMMING If pressed simultaneously for more

If pressed simultaneously for more than 3 seconds, they allow access to the 1st level programming menu.

When entering the menu, a confirmation BEEP is generated.

This menu is exited automatically after 30 seconds of keyboard inactivity or by pressing the up arrow + down arrow (exit confirmation beep).

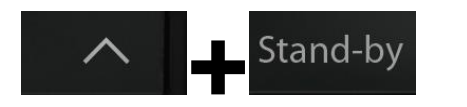

# 2nd LEVEL PROGRAMMING (EEV parameters)

If pressed simultaneously for more than 3 seconds, they allow access to the 2nd level programming menu.

When entering the menu, a confirmation BEEP is generated.

This menu is exited automatically after 30 seconds of keyboard inactivity or by pressing the up arrow + down arrow (exit confirmation beep).

# 3rd LEVEL PROGRAMMING (Stepper valve parameters)

If pressed simultaneously for more than 3 seconds, they allow access to the 3rd level programming menu. When entering the menu, a confirmation BEEP is generated. By entering this menu, the regulation is interrupted and the valve is closed.

This menu can be exited by pressing the up arrow + down arrow (exit confirmation beep).

#### USB MANAGEMENT LEVEL (Parameter export / import)

If pressed simultaneously for more than 3 seconds, they allow access to the USB management menu for Parameters export/import and software update. When entering the menu, a confirmation BEEP is generated. This menu can be exited by selecting the "nO" item (exit confirmation beep).

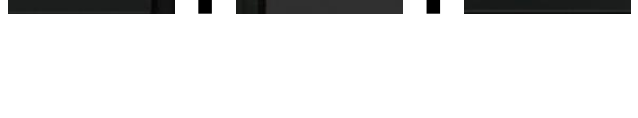

Set

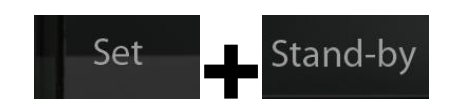

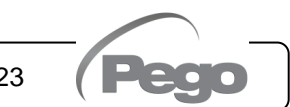

# QUICK VIEW MENU (READ ONLY)

If pressed simultaneously for more than 3 seconds, they allow access to the quick display menu.

When entering the menu, a confirmation BEEP is generated.

Within this menu, the up and down arrows allow you to scroll through the various parameters.

Pressing the Set key alternates the display of the parameter with its value.

With the parameter value displayed, pressing the up or down arrows still leads to the display of the next or previous parameter to the current one.

This menu is exited automatically after 2 minutes of keyboard inactivity or by pressing the up arrow + down arrow (exit confirmation beep).

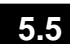

# ESH SET POINT SETTING AND DISPLAY

### Via the myPego app:

- 1. Open the myPego app and connect to the instrument called "NEXUSS27" via Bluetooth or via cloud.
- 2. The superheat setpoint is immediately visible on the homepage, on the right. To change the value, touch the pencil next to the value. ESH SETPOINT range:  $0.1 25^{\circ}$ C.

### With remote console:

- 1. Press the SET key to display the current SETPOINT value (ESH).
- By keeping the SET key pressed and pressing one of the keys (▲) or (▼) the value of SETPOINT ESH is changed.

Release the SET key to return to displaying the ESH temperature, the modifications made will be stored automatically. ESH SETPOINT range:  $0.1 - 25^{\circ}$ C.

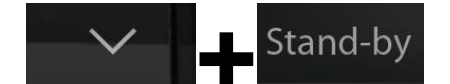

5.6

# 1st LEVEL PROGRAMMING (Installer level)

### Via the myPego app:

- 1. Open the myPego app and connect to the instrument called "NEXUSS27" via Bluetooth or via cloud.
- 2. Touch the "Parameters" button in the bottom toolbar.
- 3. Consult / modify the parameters of the desired level.

# With remote console:

To access the first programming level, press and hold down the UP ( $^{\land}$ ), DOWN ( $^{\checkmark}$ ) and STAND-BY keys for more than 3 seconds. When the first programming parameter appears:

- Select with the (<sup>▲</sup>) key or the (<sup>▼</sup>) key the parameter to be modified. After selecting the desired parameter, you will be able to:
  - Display the setting by pressing the **SET** key.
  - Change the setting by holding down the SET key and pressing one of the (<sup>▲</sup>) or (<sup>▼</sup>) keys.
- Once the configuration values have been set, to leave the menu, press and hold the (<sup>▲</sup>) and (<sup>▼</sup>) keys for a few seconds until the cold room temperature value reappears. The menu can also be exited after 30 seconds of inactivity on the keyboard.
- 3. Changes made to the parameters will be automatically saved when leaving the configuration menu.

# The regulation of the valve continues even when you are inside the menu.

|      | LIST OF 1ST LEVEL PARAMETERS (Installer level) 5.7                                                                                                    |                                                                                                    |         |  |  |  |
|------|----------------------------------------------------------------------------------------------------|----------------------------------------------------------------------------------------------------|---------|--|--|--|
| PAR. | MEANING                                                                                                    | VALUES                                                                                                    | DEFAULT |  |  |  |
| In1  | Digital input DI1 setting and activation status.                                                                                                    | 4 = emergency closing (N.O.)<br>3 = tPF % fixed opening (N.O.)<br>2 = Defrost (N.O.)<br>1 = ON Driver EEV (N.O.)<br>0 = Disabled<br>-1 = ON Driver EEV (N.C.)<br>-2 = Defrost (N.C.)<br>-3 = tPF % fixed opening (N.C.)<br>-4 = emergency closing (N.C.)                                          | 1       |  |  |  |
| In2  | Digital input DI2 setting and activation status.                                                                                                    | - Same legend as In1 values -                                                                                                    | 0       |  |  |  |
| ln3  | Digital input DI3 setting and activation status.                                                                                                    | - Same legend as In1 values -                                                                                                    | 0       |  |  |  |
| DO1  | <b>DO1 digital output function setting.</b><br>Note: By solenoid valve command we mean the<br>normal solenoid valve command, therefore this<br>output becomes the repetition of the ON input<br>of the Driver. | <ul> <li>2 = DO1 relay active for solenoid valve command.</li> <li>1 = DO1 relay active in the presence of an alarm.</li> <li>0 = DO1 relay disabled.</li> <li>-1 = DO1 relay deactivated in the presence of an alarm.</li> <li>-2 = DO1 relay deactivated for solenoid valve command.</li> </ul> | 1       |  |  |  |

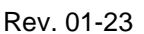

# CHAP. 5 – Data programming

# **NEXUS S27**

| PAR. | MEANING                                                                                                    |                                  | VALUES                                                                                                    | DEFAULT |
|------|----------------------------------------------------------------------------------------------------|----------------------------------|----------------------------------------------------------------------------------------------------|---------|
| diS  | Visualization on the main display                                                                                                 |                                  | <ol> <li>1 = (tS4) Probe visualization (S4) Suction<br/>temperature.</li> <li>2 = (tS5) Probe display (S5) Evaporation<br/>temperature.</li> <li>3 = (PS5) Probe display (S5) Evaporation<br/>pressure.</li> <li>4 = (tSH) Superheating temperature<br/>display.</li> <li>5 = (oEV) valve opening percentage.</li> </ol>                                                                                                | 4       |
| SEr  | Communication protocol on RS-485                                                                                                  |                                  | 0 = TeleNET Protocol<br>1 = Modbus-RTU Protocol                                                                                                    | 0       |
| Ad   | <b>Network address</b> for connection<br>TeleNET / Modbus-RTU supervision system                                                  | to the<br>tem.                   | 0 ÷ 31 if SEr=0<br>1 ÷ 247 if SEr=1                                                                                                    | 1       |
| Bdr  | Modbus baudrate                                                                                                    | 0 = 300<br>1 = 600<br>2 = 120    | 0 baud       3 = 2400 baud       6 = 14400 baud         0 baud       4 = 4800 baud       7 = 19200 baud         00 baud       5 = 9600 baud       8 = 38400 baud                                                                                                    | 5       |
| Prt  | Modbus parity check0 = no1 = ev2 = oo                                                                                             |                                  | one<br>/en<br>dd                                                                                                    | 0       |
| bEE  | Buzzer enabling                                                                                                    |                                  | 0 = disabled<br>1 = enabled                                                                                                    | 1       |
| P1   | <b>Password: protection type.</b> 0 = dis<br>silerActive when PA is other than 02 = blo<br>acco<br>3 = bloo<br>(all 4<br>4 = bloo |                                  | splays only the set point and allows alarm<br>ncing. Blocks all other functions.<br>plays the set point, allows the alarms to be<br>nced, + accesses the quick view menu.<br>ocks 1st, 2nd and 3rd level programming<br>ess (all other functions are allowed).<br>ck access to 2nd and 3rd level programming<br>other functions are allowed).<br>cks access to 3rd level programming (all other<br>ctions are allowed). | 4       |
| ΡΑ   | Password.<br>(see P1 for type of protection).                                                                                     |                                  | 0999<br>0 = Function disabled                                                                                                    | 0       |
| dy   | Day setting                                                                                                    |                                  | 1 ÷ 31                                                                                                    | 1       |
| Мо   | Month setting                                                                                                    |                                  | 1 ÷ 12                                                                                                    | 1       |
| Yr   | Year setting                                                                                                    |                                  | 0 ÷ 99                                                                                                    | 20      |
| Hr   | Time setting                                                                                                    |                                  | Hour                                                                                                    | 12      |
| Min  | Minute setting                                                                                                    |                                  | Minutes                                                                                                    | 0       |
| cE   | Network connection type                                                                                                    |                                  | 0 = Ethernet<br>1 = Wi-Fi                                                                                                    | 0       |
| сВ   | Bluetooth Management                                                                                                    |                                  | 0 = Bluetooth disabled<br>1 = Bluetooth activatable                                                                                                    | 1       |
| cCL  | Cloud management                                                                                                    | 0 = disa<br>1 = acti<br>2 = acti | abled<br>ve, read only<br>ve, read/write parameters and commands                                                                                                    | 1       |
| cSL  | Local web server management                                                                                                    | 0 = disa<br>1 = acti<br>2 = acti | abled<br>ve (data display only)<br>ve (data display and command reception)                                                                                                    | 2       |

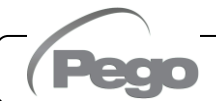

| PAR. | MEANING                        | VALUES                                                                                                    | DEFAULT   |
|------|--------------------------------|----------------------------------------------------------------------------------------------------|-----------|
| dEF  | Setting the default parameters | <u><b>Via the myPego app:</b></u><br>Send the value "291" to restore the default<br>parameters.<br><u><b>Vith remote console:</b></u><br>Position on the dEF parameter and press all the<br>seys for 10 seconds to restore the default<br>parameters. |           |
| reL  | Release software               | read only                                                                                                    | read only |

# 2nd LEVEL PROGRAMMING (EEV Parameters)

5.8

59

# Via the myPego app:

- 1. Open the myPego app and connect to the instrument called "NEXUSS27" via Bluetooth or via cloud.
- 2. Touch the "Parameters" button in the bottom toolbar.
- 3. Consult / modify the parameters of the desired level.

# With remote console:

To access the second programming level, press and hold down the UP ( $^{-}$ ) and STAND-BY keys for more than 3 seconds.

When the first programming parameter appears:

- Select with the (<sup>▲</sup>) key or the (<sup>▼</sup>) key the parameter to be modified. After selecting it you will be able to:
  - Display the setting by pressing the **SET** key.
  - Change the setting by holding down the SET key and pressing one of the (<sup>▲</sup>) or (<sup>▼</sup>) keys.
- Once the configuration values have been set, to leave the menu, press and hold the (<sup>▲</sup>) and (<sup>▼</sup>) keys for a few seconds until the cold room temperature value reappears. The menu can also be exited after 30 seconds of inactivity on the keyboard.
- 3. Changes made to the parameters will be automatically saved when leaving the configuration menu.

2nd LEVEL PARAMETERS LIST (EEV Parameters)

# The regulation of the valve continues even when you are inside the menu.

| PAR. | MEANING                                                                                                    | VALUES                                                                                                    | DEFAULT |
|------|----------------------------------------------------------------------------------------------------|----------------------------------------------------------------------------------------------------|---------|
| EEV  | <b>EEV electronic valve management</b><br>Settings 1 to 5 load default values in parameters <b>ECt</b> ,<br><b>EPb, Etl, Etd, ELS.</b><br>For more details, see the table "Loading default settings<br>based on the EEV parameter" at the end of chapter 5.9. | 1 = EEV control (default 1)<br>2 = EEV control (default 2)<br>3 = EEV control (default 3)<br>4 = EEV control (default 4)<br>5 = EEV control (default 5)<br>6 = EEV control via Modbus<br>(register 1536)<br>7 = EEV control via 0-10V input<br>(see table on Page 31) | 1       |

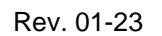

# CHAP. 5 – Data programming

| PAR. | MEANING                                                                                                    |                                                                                       | VALUES                                                                                                    | DEFAULT                  |
|------|----------------------------------------------------------------------------------------------------|---------------------------------------------------------------------------------------|----------------------------------------------------------------------------------------------------|--------------------------|
| ErE  | <b>Type of refrigerant GAS used.</b><br>Setting this parameter is of fundamental importance for correct operation.                                                                                                    | 0 = R<br>1 = R<br>2 = R<br>3 = R<br>5 = R<br>6 = R<br>7 = R<br>8 = R<br>9 = R<br>10=R | $\begin{array}{rrrr} 404 & 11 = R449A \\ 12 = R290 \\ 134 & 12 = R290 \\ 22 & 13 = R32 \\ 22 & 14 = R448A \\ 407A & 15 = R452A \\ 407F & 16 = R600 \\ 407H & 17 = R600A \\ 410A & 17 = R600A \\ 410A & 18 = R1270 \\ 450A & 19 = R1234ze \\ 507 & 20 = R23 \\ 513A & 21 = R717(NH3) \\ 744(CO2) & 22 = R454C \end{array}$ | 0                        |
| EPb  | Proportional band (gain) PID superheat regulation.                                                                                                    |                                                                                       | 1 ÷ 100%                                                                                                    | 15%                      |
| Eti  | Integral time of PID algorithm for superheat regulation.                                                                                                    |                                                                                       | 0 ÷ 500 sec<br>steps of 2 seconds                                                                                                    | 100 sec                  |
| Etd  | Derivative time PID algorithm superheat control.                                                                                                    |                                                                                       | 0 ÷ 10,0 sec<br>steps of 0.1 seconds                                                                                                    | 2,0 sec                  |
| EOE  | <b>EEV valve opening percentage in case of probe S4 or</b><br><b>S5 error</b> . This function allows you to continue the<br>regulation albeit in a non-optimal way in the event of a<br>fault in the regulation probes.                                                                                |                                                                                       | 0 ÷ 100%                                                                                                    | 50%                      |
| ESO  | During the Start phase, the EEV valve opens at the ESO percentage for the ESt time.                                                                                                    |                                                                                       | 0 ÷ 100%                                                                                                    | 85%                      |
| ESt  | Duration of the Start phase.<br>In this phase the MOP, LOP, LSH alarms are disabled.                                                                                                    |                                                                                       | 0 ÷ Edt<br>tens of seconds                                                                                                    | 6<br>tens of<br>seconds  |
| EdO  | After the defrost, the EEV valve opens at the EdO percentage for the Edt time.                                                                                                    |                                                                                       | 0 ÷ 100%                                                                                                    | 100%                     |
| Edt  | Duration of the EdO valve opening phase after the defrost.<br>In this phase the MOP, LOP, LSH alarms are disabled.                                                                                                    |                                                                                       | ESt ÷ 250<br>tens of seconds                                                                                                    | 24<br>tens of<br>seconds |
| EHO  | Maximum percentage of opening of the EEV valve. In the case of an oversized valve, this parameter allows you to limit its maximum opening to the set percentage.                                                                                                    |                                                                                       | 0 ÷ 100%                                                                                                    | 100%                     |
| EPt  | <b>Type of temperature transducer (S4):</b> it sets the type of transducer used to detect the temperature (S4)                                                                                                    | 0 = NTC<br>1 = PT1000<br>2 = PTC (-45/80 °C)                                          |                                                                                                    | 0                        |
| EP4  | <b>Pressure (bar) corresponding to 4mA or 0V.</b><br>Referred to the Evaporation pressure probe (S5).                                                                                                    | -1.0 ÷ EP2 bar                                                                        |                                                                                                    |                          |
| EP2  | Pressure (bar) corresponding to 20mA or 5V.<br>Referred to the Evaporation pressure probe (S5).                                                                                                    |                                                                                       | EP4 ÷ 90.0 bar                                                                                                    | 12.0 bar                 |
| CA4  | Inlet temperature transducer calibration (S4)                                                                                                    |                                                                                       | -10,0 ÷ +10,0 °C                                                                                                    | 0,0 °C                   |
| CA5  | Evaporation pressure transducer calibration (S5)                                                                                                    |                                                                                       | -10,0 ÷ +10,0 bar                                                                                                    | 0,0 bar                  |
| LSH  | LSH threshold (Low superheat temperature)     Too low superheat values can cause liquid backflow to     the compressor or strong oscillations.     Below the LSH value, the ELS protection intervenes     which increases the speed of the PID when closing the     value to reach the output backflow |                                                                                       | 0,0 ÷ Set SH °C                                                                                                    | 2,0 °C                   |

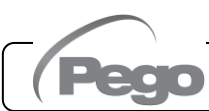

Rev. 01-23

| PAR. | MEANING                                                                                                    |                                              | VALUES                                                                                         | DEFAULT |
|------|----------------------------------------------------------------------------------------------------|----------------------------------------------|------------------------------------------------------------------------------------------------|---------|
| ELS  | Low superheating protection.<br>If enabled, when SH < LSH the PID integration time is<br>set according to the selection from 1 to 7 of ELS.<br>Setting 1 is the one that generates a faster closure.<br>When this protection is activated, the SHd count starts<br>for the activation of the LSH alarm.<br>LSH SECURITY TAKES PRIORITY OVER LOP<br>SECURITY.<br>THE LSH PROTECTION IS NOT ACTIVATED DURING<br>THE START PHASE (EST TIME), DURING THE<br>DEFROST OR POST-DEFROST PHASE (Edt TIME).<br>0 = LSH protection and relative LSH alarm signaling disabled. 1 = 5% Etl 2 = 10% Etl 3 = 15% Etl 4 = 20% Etl 5 = 25% Etl 6 = 30% Etl 7 = 35% Etl 8 = 50% Etl 9 = 100% Etl (no correction and only activates the LSH alarm).                              |                                              |                                                                                                |         |
| SHd  | Superheating alarm activation delay:the LSH superheatalarm is signaled only after it has remained active for the SHdtime. In the event of an LSH alarm, the valve closes in any caseinstantaneous;The alarm is self-resetting and stops when SH ≥ LSH.With active alarm we have:- Written LSH flashing on the display Buzzers.                                                                                                    |                                              | 0 ÷ 240<br>tens of seconds                                                                     | 30      |
| MOP  | MOP threshold (Maximum saturated evaporation<br>temperature referred to sensor S5).<br>It represents the maximum evaporation pressure, expressed in<br>saturated degrees, above which the MOP protection is activated<br>(Parameter EMO). In the event of MOP, the controller closes the<br>valve to limit the evaporation temperature and prevent the<br>compressor from stopping due to thermal protection.                                                                                                    |                                              |                                                                                                | +45°C   |
| EMO  | MOP protection (active with tS5>MOP).<br>When the evaporation temperature (tS5) is higher than<br>the MOP threshold, the controller interrupts superheat<br>regulation and the valve closes, trying to limit the<br>evaporation temperature (and therefore the pressure).<br>The valve closing speed depends not only on the<br>difference between the evaporation temperature and the<br>MOP threshold, but also on the EMO integral time<br>parameter: the lower it is, the shorter the valve closing<br>time will be. When this protection is activated, the Mod<br>count starts for the activation of the MOP alarm. THE<br>MOP PROTECTION IS NOT ACTIVATED DURING THE<br>START PHASE (TIME ESt), DURING THE DEFROST<br>OR POST-DEFROST PHASE (TIME Edt). |                                              | DP protection and relative<br>P alarm signal disabled<br>0 ÷ 500 seconds<br>steps of 2 seconds | 0       |
| Mod  | <ul> <li>MOP alarm activation delay: the MOP alarm is signale after the MOP protection has remained active for the time The alarm is self-resetting when "Temp.S5" ≤ MOP With active alarm we have:</li> <li>Written MOP flashing on the display.</li> <li>Buzzers.</li> </ul>                                                                                                    | d only<br>Mod.<br>0 ÷ 240<br>tens of seconds |                                                                                                | 60      |

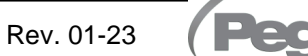

| PAR. | MEANING                                                                                                    |                                 | VALUES                                                                                         | DEFAULT |
|------|----------------------------------------------------------------------------------------------------|---------------------------------|------------------------------------------------------------------------------------------------|---------|
| LOP  | LOP threshold (minimum saturated evaporation<br>temperature referred to sensor S5). It represents the<br>minimum evaporation pressure, expressed in saturated<br>degrees, below which the LOP protection is activated.<br>the event of LPO, the control opens the valve to prevent the<br>compressor from stopping due to low pressure (mechanic<br>pressure switch).                                                                                                    | n<br>ne<br>ed<br>In<br>ne<br>al | -45°C ÷ (MOP-1)                                                                                | -45°C   |
| ELO  | LOP protection (active with tS5 < LOP).<br>When the evaporation temperature (tS5) is lower than<br>the LOP threshold, the controller interrupts superheat<br>regulation and the valve opens. The valve opening speed<br>depends not only on the difference between the<br>evaporation temperature and the LOP threshold, but also<br>on the ELO integral time parameter: the lower it is, the<br>higher the valve opening speed will be. When this<br>protection is activated, the Lod count starts for the<br>activation of the LOP alarm.<br>LSH SECURITY TAKES PRIORITY OVER LOP<br>SECURITY. THE LOP PROTECTION IS NOT<br>ACTIVATED DURING THE START PHASE (EST TIME),<br>DURING THE DEFROST OR POST-DEFROST PHASE<br>(Edt TIME). | 0 = LC<br>LOP                   | DP protection and related<br>alarm signaling disabled<br>0 ÷ 500 seconds<br>steps of 2 seconds | 0       |
| Lod  | LOP alarm activation delay: the LOP alarm is signaled only after it has remained active for the LOd time. In case of LOP alarm. The alarm is self-resetting when "Temp.S5" ≥ LOP.       0 ÷ 240 tens of seconds         alarm. The alarm we have:       0       ÷ 240 tens of seconds         Written LOP flashing on the display.       0       ÷ 240 tens of seconds                                                                                                    |                                 | 30                                                                                             |         |
| tPF  | Forced valve positioning.<br>At any time via digital input (if the controller is not in stan<br>is possible to force the opening of the valve to a pre-set va                                                                                                    | dby) it<br>alue.                | 0 ÷ 100 %                                                                                      | 50%     |

**NOTE:** all the calculation times of the LSH, MOP, LOP alarms are reset when the regulation stops OR DURING THE START PHASE (ESt TIME), DURING THE DEFROST OR POST-DEFROST PHASE (Edt TIME).

# Loading default settings based on EEV parameter:

|     | EEV = 1<br>DEFAULT<br>PEGO | EEV = 2<br>(ROOM or TN<br>REFRIGERATED<br>COUNTER control with<br>on-board compressor) | EEV = 3<br>(ROOM or BT<br>REFRIGERATED<br>COUNTER control with<br>on-board compressor) | EEV = 4<br>(ROOM or DUCTED<br>TN REFRIGERATED<br>COUNTER control) | EEV = 5<br>(ROOM or DUCTED<br>BT REFRIGERATED<br>COUNTER control) |
|-----|----------------------------|----------------------------------------------------------------------------------------|----------------------------------------------------------------------------------------|-------------------------------------------------------------------|-------------------------------------------------------------------|
| ESH | 6°C                        | 6°C                                                                                    | 6°C                                                                                    | 11°C                                                              | 11°C                                                              |
| EPb | 15%                        | 15%                                                                                    | 15%                                                                                    | 15%                                                               | 15%                                                               |
| Etl | 100s                       | 100s                                                                                   | 100s                                                                                   | 150s                                                              | 150s                                                              |
| Etd | 2,0s                       | 2,0s                                                                                   | 2,0s                                                                                   | 5,0s                                                              | 5,0s                                                              |
| LSH | 2°C                        | 2°C                                                                                    | 2°C                                                                                    | 5°C                                                               | 5°C                                                               |
| ELS | 2                          | 2                                                                                      | 2                                                                                      | 2                                                                 | 2                                                                 |
| MOP | +45°C                      | 5°C                                                                                    | -15°C                                                                                  | +5°C                                                              | -15°C                                                             |
| EMO | 0                          | 5                                                                                      | 5                                                                                      | 5                                                                 | 5                                                                 |
| LOP | -45°C                      | -25°C                                                                                  | -45°C                                                                                  | 0                                                                 | 0                                                                 |
| ELO | 0                          | 15                                                                                     | 15                                                                                     | 0                                                                 | 0                                                                 |

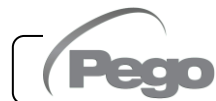

### Valve management (EEV parameter)

5.9.1

Setting the EEV parameter from 1 to 5 loads the default values in the variables **ESH**, **EPb**, **EtI**, **Etd**, **LSH**, **ELS**, **MOP**, **EMO**, **LOP**, **ELO**. In this case the controller acts as a superheat regulator, based on the value read by the connected pressure/temperature probes.

Setting value 6 enables the valve position command via Modbus (register 1536): the control sets the valve opening value received via Modbus and **no superheat control is performed**. In this case it is not necessary to connect the probes and the alarms E4, E5 LSH, MOP, LOP are disabled. The position must be communicated within 60 seconds to avoid closing the valve.

Setting value 7 enables the valve position command via 0-10V input: the control sets the valve opening value calculated based on the input and **no superheat control is performed**. In this case it is not necessary to connect the probes and the alarms E4, E5 LSH, MOP, LOP are disabled. Connect the 0-10V input to terminals 11 (GND) -12 (+V) of the PEV S27, as indicated in attachment A.2.

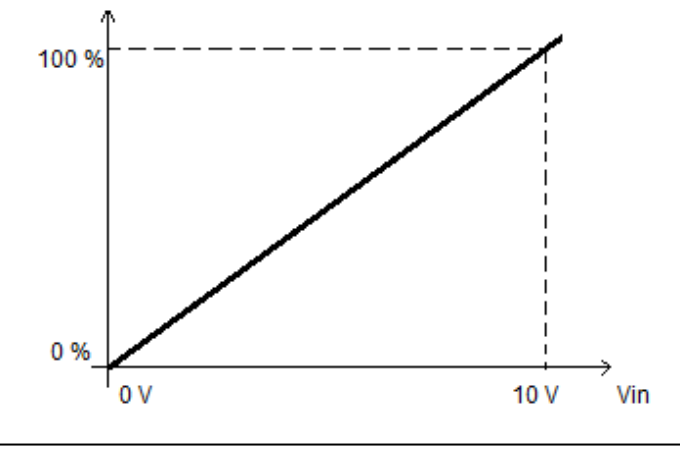

3rd LEVEL PROGRAMMING (Stepper valve parameters)

5.10

#### Via the myPego app:

- Open the myPego app and connect to the instrument called "NEXUSS27" via Bluetooth or via cloud.
- Touch the "Parameters" button in the bottom toolbar.
- Consult / modify the parameters of the desired level.

#### With remote console:

To access Level 3 programming, press and hold the UP key, SET key and STANDBY key for over 3 seconds. When the first programming parameter appears:

- 1. Use the (▲) key or (▼) key to select the parameter to be modified. After selecting the required parameter, it will be possible to:
  - View its configuration by pressing the SET key.
  - Edit configuration by pressing and holding the SET key and pressing either the (<sup>▲</sup>) key or the (<sup>▼</sup>) key.
- After setting the configuration values, press and hold both the (<sup>▲</sup>) key and the (<sup>▼</sup>) key until the value of the main display reappears and exit the menu.
- 3. Any changes made to the parameters are saved automatically when the system closes the configuration menu.

Entering this menu, adjustment is interrupted and the valve is closed.

<u>Possible electrical damage!</u> => <u>make changes in this programming level with the valve</u> <u>disconnected.</u> <u>On exiting, the valve is completely closed.</u> <u>On first start-up, the type of valve</u> <u>must be set (parameter "tEU").</u> <u>It's not possible to modify the parameters relating to the</u> <u>coded valves (tEU >=1).</u>

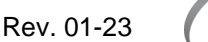

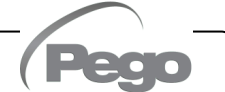

# CHAP. 5 – Data programming

| 5.11 3rd LEVEL PARAMETERS LIST (Stepper valve parameters) |                                                                                                    |                                                                                                    |                                                              |         |  |
|-----------------------------------------------------------|----------------------------------------------------------------------------------------------------|----------------------------------------------------------------------------------------------------|--------------------------------------------------------------|---------|--|
| PAR.                                                      | MEANING                                                                                                    |                                                                                                    | VALUES                                                       | DEFAULT |  |
| tEU                                                       | Type of motorized valve connected.<br>Settings 1 to 21 load default values into<br>the LSP, HSP, CSP, SPD, ICF, ICM, SYN<br>parameters (see table on page 34).<br>However, you can change the values by<br>default set automatically by setting tEU=0.<br>Pressing the <b>Set</b> key only to see the<br>current tEU value does not load the<br>defaults.                                                      | -2= Valve disabled<br>-1= Valve not configure<br>0 = Customized (set EE<br>1 = Carel EXV<br>2 = Danfoss ETS 25-50<br>3 = Danfoss ETS 250/4<br>5 = NOT USED<br>6 = Alco EX4<br>7 = Alco EX5<br>8 = Alco EX7<br>10 = Alco EX8 500<br>11 = Sporlan SEI 0.5-1<br>12 = Sporlan SER (I) G,<br>14 = Sporlan SEI 30<br>15 = Sporlan SEI 100<br>15 = Sporlan SEI 100<br>17 = Sporlan SEI 100<br>17 = Sporlan SEI 100<br>17 = Sporlan SEI 100<br>17 = Sporlan SEI 100<br>17 = Sporlan SEI 100<br>17 = Sporlan SEI 100<br>17 = Sporlan SEI 100<br>17 = Sporlan SEI 201 / 271<br>Eliwell SXVB261<br>19 = Castel 262 / 263<br>Eliwell SXVB264 | d<br>EV parameters)<br>0<br>00<br>1<br>20<br>J, K<br>SXVB263 | -1      |  |
| LSP                                                       | Allows selection of the minimum number of<br>which the valve should be considered co<br>manufacturer's manual of the valve must be<br>this parameter. It's the minimum number<br>within the operating range recommended by                                                                                                    | 0 ÷ HSP-1<br>(10*steps)                                                                                                    | 5                                                            |         |  |
| HSP                                                       | Maximum number of steps<br>Allows you to select the maximum number of steps which can be<br>executed by the valve. At this number of steps, the valve should<br>be completely open. The manufacturer's manual of the valve<br>must be read to correctly set this parameter. It's the maximum<br>number of steps to stay within the operating range                                                             |                                                                                                    | LSP+1 ÷ CSP<br>(10* steps)                                   | 48      |  |
| CSP                                                       | <b>Closure steps</b><br>Number of additional steps to take to complete closure of the valve, used to re-align the valve in the physical fully closed position. Driver and valve are therefore ready for adjustment and alignment both on 0 (zero).<br>On switching on the controller and periodically, forced closure is therefore carried out, to re-align the valve at the position calculated by the driver |                                                                                                    | HSP ÷ 999<br>(10* steps)                                     | 50      |  |
| Spd                                                       | Nominal speed<br>Maximum movement speed of the motor without losing steps<br>and therefore without loss of precision. It's necessary to stay                                                                                                    |                                                                                                    | 1 ÷ 999 step/sec                                             | 50      |  |
| ICF                                                       | Nominal current per phase (bipolar valve<br>It's the current per phase used by the valve<br>Consult the manufacturer's manual.                                                                                                    | ve during adjustment.                                                                                                    | ICM+1 ÷ 800 mA                                               | 450     |  |
| ICM                                                       | Stationary current (bipolar valves). It's t<br>when the valve is stopped for at least 5 min                                                                                                    | he current per phase utes.                                                                                                    | 0 ÷ ICF-1 mA                                                 | 100     |  |
| dut                                                       | Valve duty cycle<br>Fraction of time during which the valve is cc                                                                                                    | ontrolled.                                                                                                    | 0 ÷ 100 %                                                    | 100     |  |

# Rev. 01-23 OPE

| PAR. | MEANING                                                                                                    | VALUES                                                                                                    | DEFAULT |
|------|----------------------------------------------------------------------------------------------------|----------------------------------------------------------------------------------------------------|---------|
| SYN  | Active synchronisation<br>Each time the valve must be completely opened or<br>closed, a certain number of steps more is executed to<br>achieve complete opening/closure of the valve                                                                                                    | 0 = disabled<br>1 = enabled in opening<br>2 = enabled in closure<br>3 = enabled in opening and<br>closure | 0       |
| CTr  | <b>Types of adjustment</b><br>Sets the type of current adjustment of the stepper motor.<br>A microstep or half-step control ensures smoother<br>movement (with current modulation), however this<br>causes torque reduction. With the full-step control, the<br>windings are always piloted to the maximum current, but<br>movement is not as smooth. | 0 = Microstep<br>1 = Full – step<br>2 = Half - step                                                       | 0       |

# Loading of default settings based on the tEU parameter:

| tEU                                                | LSP<br>(x10)<br>step | HSP<br>(x10)<br>step | CSP<br>(x10)<br>step | Spd<br>(step/s) | ICF<br>(mA) | ICM<br>(mA) | SYN |
|----------------------------------------------------|----------------------|----------------------|----------------------|-----------------|-------------|-------------|-----|
| -1 = Valve not configured                          |                      |                      |                      |                 |             |             |     |
| 0 = Customized                                     | 5                    | 48                   | 50                   | 50              | 450         | 100         | 2   |
| 1 = Carel EXV                                      | 5                    | 48                   | 50                   | 50              | 450         | 100         | 2   |
| 2 = Danfoss ETS 25-50                              | 7                    | 262                  | 262                  | 300             | 100         | 100         | 2   |
| 3 = Danfoss ETS 100                                | 10                   | 353                  | 353                  | 300             | 100         | 100         | 2   |
| 4 = Danfoss ETS 250/400                            | 11                   | 381                  | 381                  | 300             | 100         | 100         | 2   |
| 5 = Not used                                       | -                    | -                    | -                    | -               | -           | -           | -   |
| 6 = Alco EX4                                       | 10                   | 75                   | 75                   | 500             | 500         | 100         | 2   |
| 7 = Alco EX5                                       | 10                   | 75                   | 75                   | 500             | 500         | 100         | 2   |
| 8 = Alco EX6                                       | 10                   | 75                   | 75                   | 500             | 500         | 100         | 2   |
| 9 = Alco EX7                                       | 10                   | 160                  | 160                  | 500             | 750         | 250         | 2   |
| 10 = Alco EX8 500                                  | 10                   | 260                  | 260                  | 500             | 800         | 500         | 2   |
| 11 = Sporlan SEI 0.5-11                            | 10                   | 160                  | 360                  | 200             | 200         | 50          | 2   |
| 12 = Sporlan SER 1.5-20                            | 10                   | 160                  | 360                  | 200             | 200         | 50          | 2   |
| 13 = Sporlan SER(I) G, J, K                        | 10                   | 250                  | 350                  | 200             | 200         | 50          | 2   |
| 14 = Sporlan SEI 30                                | 20                   | 319                  | 360                  | 200             | 200         | 50          | 2   |
| 15 = Sporlan SEI 50                                | 40                   | 639                  | 750                  | 200             | 200         | 50          | 2   |
| 16 = Sporlan SEH 100                               | 40                   | 639                  | 750                  | 200             | 200         | 50          | 2   |
| 17 = Sporlan SEH 175                               | 40                   | 639                  | 750                  | 200             | 200         | 50          | 2   |
| 18 = Castel 261 / 271<br>Eliwell SXVB261           | 0                    | 41                   | 51                   | 35              | 200         | 50          | 2   |
| 19 = Castel 262 / 263<br>Eliwell SXVB262 / SXVB263 | 0                    | 20                   | 25                   | 20              | 200         | 50          | 2   |
| 20 = Castel 272 / 273                              | 0                    | 41                   | 51                   | 35              | 300         | 50          | 2   |
| 21 = Castel 264 / 274<br>Eliwell SXVB264           | 0                    | 99                   | 113                  | 70              | 560         | 50          | 2   |

(Pec

# CHAP. 5 – Data programming

# 5.12

#### QUICK VIEW MENU (READ-ONLY)

During the start-up of the system it may be useful to simply check the reading of the various probes or of some values to verify or optimize the process. To access these values:

#### Via the myPego app:

- 1. Open the myPego app and connect to the instrument called "NEXUSS27" via Bluetooth or via cloud.
- 2. The process regulation probes are immediately visible below the superheat value.

#### With remote console:

To access the quick display menu, press and hold down the DOWN ( $\checkmark$ ) and STAND-BY keys for more than 3 seconds. Within this menu, the up or down arrows allow you to scroll through the different parameters. Pressing the Set key alternates the display of the parameter with its value (to facilitate reading, pressing the SET key switches between parameter and value: it is not necessary to keep it pressed). With the value of the parameter displayed, pressing the up or down arrow keys in any case displays the parameter following or preceding the current one (therefore it automatically exits from displaying the value). This menu is exited automatically after 2 minutes of console inactivity or by pressing the up arrow ( $^{\diamond}$ ) + down arrow ( $^{\checkmark}$ ) keys simultaneously for a few seconds.

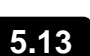

### QUICK VIEW MENU PARAMETER LIST (READ-ONLY)

| PARAMETERS | MEANING                                  | VALUES               |
|------------|------------------------------------------|----------------------|
| tS4        | View Inlet Temperature sensor (S4)       | (read-only) °C       |
| tS5        | View Evaporation Temperature sensor (S5) | (read-only) °C       |
| PS5        | View Evaporation Pressure sensor (S5)    | (read-only) Bar      |
| tSH        | View superheat temperature               | (read-only) °C       |
| oEV        | EEV valve opening percentage             | (read-only) %        |
| PAS        | EEV Valve opening position               | (read-only) steps/10 |

# 5.14

# **REFRIGERANT TEMPERATURE TABLE**

The following table shows the evaporation temperature limits (tS5, see chapter 5.13) according to the type of refrigerant fluid (ErE parameter).

| Parameter<br>ErE | Code       | Temperature<br>range | Parameter<br>ErE | Code       | Temperature<br>range |
|------------------|------------|----------------------|------------------|------------|----------------------|
| 0                | R404       | -50 ÷ 70 °C          | 11               | R449A      | -50 ÷ 70 °C          |
| 1                | R134A      | -50 ÷ 70 °C          | 12               | R290       | -50 ÷ 70 °C          |
| 2                | R22        | -50 ÷ 70 °C          | 13               | R32        | -50 ÷ 70 °C          |
| 3                | R407A      | -50 ÷ 70 °C          | 14               | R448A      | -50 ÷ 70 °C          |
| 4                | R407F      | -50 ÷ 70 °C          | 15               | R452A      | -50 ÷ 70 °C          |
| 5                | R407H      | -50 ÷ 70 °C          | 16               | R600       | -20 ÷ 70 °C          |
| 6                | R410A      | -50 ÷ 70 °C          | 17               | R600A      | -30 ÷ 70 °C          |
| 7                | R450A      | -40 ÷ 70 °C          | 18               | R1270      | -50 ÷ 70 °C          |
| 8                | R507       | -50 ÷ 70 °C          | 19               | R1234ZE    | -30 ÷ 70 °C          |
| 9                | R513A      | -45 ÷ 70 °C          | 20               | R23        | -50 ÷ 25 °C          |
| 10               | R744 (CO2) | -50 ÷ 40 °C          | 21               | R717 (NH3) | -50 ÷ 70 °C          |
|                  |            |                      | 22               | R454C      | -50 ÷ 70 °C          |

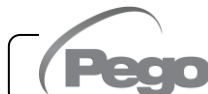

Rev. 01-23

# PASSWORD FUNCTION (only on remote console)

The password function is enabled by setting a value other than 0 in the PA parameter. See parameter P1 for the various levels of protection. Protection is enabled automatically when the keypad is not used for 30 seconds. The digits 000 appear on the display. Use the up/down arrow keys to edit the number and press the SET key to confirm. The 000 password window disappears if the keypad is not used for 30 seconds. **Note:** If you forget the password, use the universal number **100**.

# FIRST START PROCEDURE

At first start-up it's necessary to configure the third level valve parameters. The first start procedure is as follows:

- With the valve disconnected (terminals 12/13/14/15 disconnected) turn on the NEXUS S27 control. The control is in the "CFG" alarm state to signal that the valve needs to be configured.
- 2) Carry out the valve configuration: set the third level parameter "tEU" (via remote display or myPego app) according to the type of valve connected, or configure the necessary parameters (see chapter 5.11).
- 3) Turn off the NEXUS S27 control by removing power.
- 4) Suitably connect the electronic valve (see appendix A2 and A4) with control off.
- 5) Turn on the NEXUS S27 control. On power-up, after an initialisation phase (the remote display shows "ini" and the valve is completely closed), the controller, if enabled by the digital input, starts superheat regulation. Then set all the necessary parameters based on the type of application (superheat setpoint, etc.).

# SOFTWARE UPDATE

Contact Pego at: tecnico@pego.it .

# EXPORT / IMPORT PARAMETERS

It's possible to export / import the parameters set in the NEXUS S27 via the USB port on board. To do this you need the optional remote display.

1. Insert the USB memory into the slot on the electronic board.

- 2. Press the SET + STANDBY keys for 5 seconds and select the item "PrE" to export the parameters, "Pri" to import the parameters from the USB (in this case there must be a previously exported file on the USB memory).
- 3. Press the SET key to confirm. The NEXUS controller automatically exports / imports the set parameters and the device status.

**Note:** the generated files (name: NEXS27\_1.PAR and NE27\_ESP.bkp) can be imported to other NEXUS S27 controllers to obtain identically configured instruments.

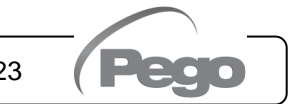

5.18

5.16

5.15

5.17

CHAP. 6 - OPTIONS

# **CHAPTER 6: OPTIONS**

# 6.1

# **TELENET MONITORING/SUPERVISION SYSTEM**

To connect the electrical panel to a **TeleNET** network, follow the diagram below. Refer to the **TeleNET** user manual for instrument configuration. **IMPORTANT:** During the configuration, under "Module" select "PEV-PULSE Instrument".

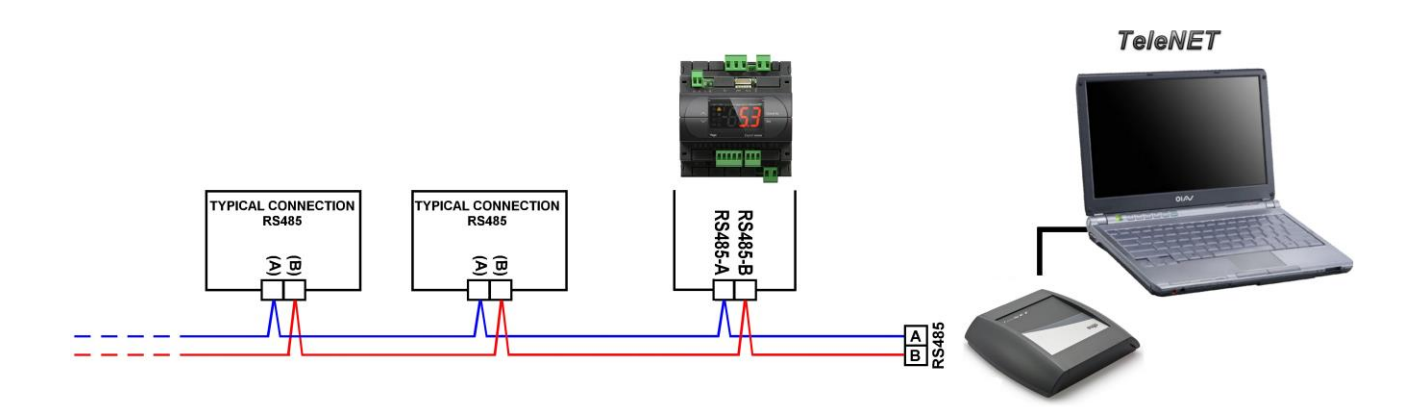

# 6.2 NETWORK CONFIGURATION WITH MODBUS-RTU PROTOCOL

Connect the board to a RS485 network with **Modbus-RTU** protocol with reference to the diagram below.

Refer to the MODBUS-RTU\_NEXUSS27 manual (available on our website) for the specifications of the MODBUS-RTU communication protocol.

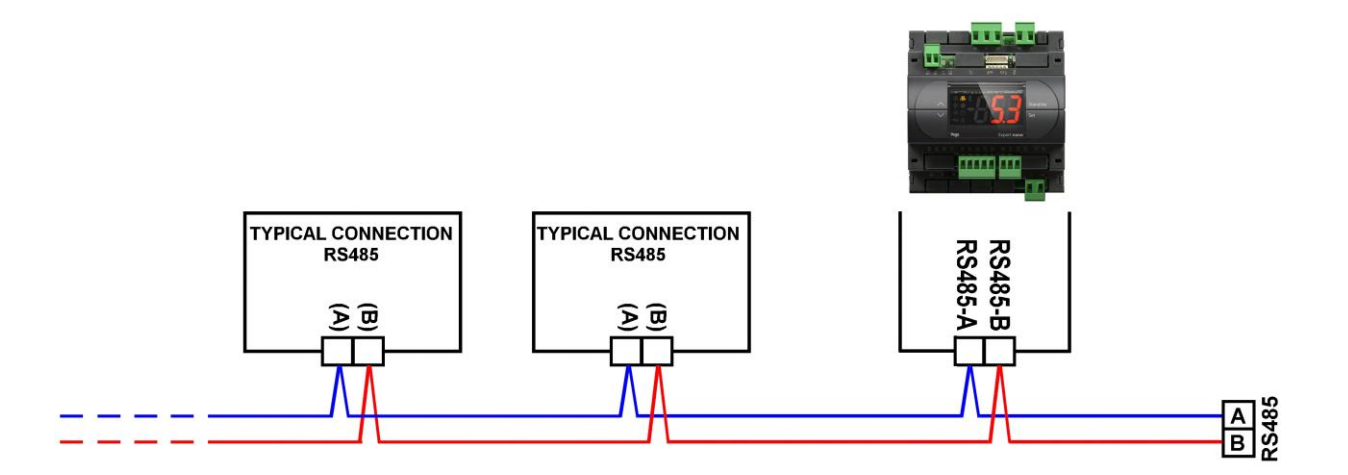

Page 37

# CHAP. 7 – Diagnostics

**NEXUS S27** 

# **CHAPTER 7: DIAGNOSTICS**

#### DIAGNOSTICS

7.1

In the event of any anomalies, the **NEXUS S27** controller warns the operator through alarm codes displayed on the remote display or with notification via the myPego app.

| CODE             | POSSIBLE CAUSE                                                                                                    | OPERATION TO BE PERFORMED                                                                                                    |
|------------------|----------------------------------------------------------------------------------------------------|----------------------------------------------------------------------------------------------------|
| E4               | Functional anomaly of the suction temperature probe (S4).                                                                                                    | <ul><li>Check the status of the probe and its connections.</li><li>If the problem persists, replace the probe.</li></ul>                                                                          |
| E5               | Functional anomaly of the Evaporation pressure probe (S5).                                                                                                    | <ul><li>Check the status of the probe and its connections.</li><li>If the problem persists, replace the probe.</li></ul>                                                                          |
| LSH              | Low superheat alarm.                                                                                                    | <ul> <li>Check the status of the refrigeration system.</li> <li>Modify the PID parameters.</li> <li>If the problem persists, contact the technical assistance service.</li> </ul>                 |
| МОР              | Alarm for maximum saturated evaporation temperature exceeded, in relation to sensor S5.                                                                                                    | <ul> <li>Check the status of the refrigerating system.</li> <li>Edit the PID parameters.</li> <li>If the problem persists, contact the technical assistance service.</li> </ul>                   |
| LOP              | Alarm for minimum saturated evaporation temperature exceeded, in relation to sensor S5.                                                                                                    | <ul> <li>Check the status of the refrigerating system.</li> <li>Edit the PID parameters.</li> <li>If the problem persists, contact the technical assistance service.</li> </ul>                   |
| En               | No connection between remote display and unit.                                                                                                    | <ul> <li>Check the connection between the remote display and the unit.</li> <li>If the problem persists, contact the technical assistance service.</li> </ul>                                     |
| VAL              | Valve Alarm.<br>An overcurrent or overheating alarm was detected<br>of the valve. Management of the valve is disabled.<br>On re-entering the alarm, the valve re-initializes in<br>the total closure position. | <ul> <li>Check configuration and the connections of the valve.</li> <li>Switch off and back on the equipment.</li> <li>If the problem persists, contact the technical support service.</li> </ul> |
| CFG              | Valve not configured.<br>On first start-up, configuration is requested of the type of valve connected.                                                                                                    | • Configure the type of valve connected by setting the third level parameter "tEU".                                                                                                    |
| ini              | Initialization in progress (closure complete).                                                                                                    | • Wait for the initialization procedure to complete.                                                                                                    |
| E0<br>E0i<br>E0E | <b>Eeprom alarm.</b><br>An EEPROM memory fault has been detected.                                                                                                    | <ul> <li>Switch unit off and then back on.</li> <li>Restore the default values (see dEF parameter).</li> </ul>                                                                                    |
| EP1              | Lack of power supply Alarm.<br>The emergency close digital input has been<br>activated by the backup module.                                                                                                   | <ul> <li>Check for the presence of mains power to<br/>the backup module.</li> <li>Check the status of the digital input<br/>configured as "Emergency closure".</li> </ul>                         |
| ES1<br>C1        | Connectivity module alarm.                                                                                                    | <ul><li>Turn the equipment off and on again.</li><li>If the problem persists, contact the technical support service.</li></ul>                                                                    |
| EU1EU9           | <b>USB communication error.</b><br>An error occurred while exporting/importing data to USB.                                                                                                    | • Turn the equipment off and on again.                                                                                                    |

Page 38

**OPERATION AND MAINTENANCE MANUAL** 

Rev. 01-23

**A.1** 

# ANNEXES

# DICHIARAZIONE DI CONFORMITA' UE / EU CONFORMITY

LA PRESENTE DICHIARAZIONE DI CONFORMITA' È RILASCIATA SOTTO LA RESPONSABILITA' ESCLUSIVA DEL FABBRICANTE: THIS DECLARATION OF CONFORMITY IS ISSUED UNDER THE EXCLUSIVE RESPONSIBILITY OF THE

Perco PE

**MANUFACTURER:** 

PEGO S.r.l. a socio unico - Via Piacentina 6/b, 45030 Occhiobello (RO) – Italy – Società soggetta all'attività di direzione e coordinamento di Castel S.r.l.

#### DENOMINAZIONE DEL PRODOTTO IN OGGETTO / DENOMINATION OF THE PRODUCT IN OBJECT

MOD.: NEXUS S27

IL PRODOTTO DI CUI SOPRA È CONFORME ALLA PERTINENTE NORMATIVA DI ARMONIZZAZIONE DELL'UNIONE EUROPEA: THE PRODUCT IS IN CONFORMITY WITH THE RELEVANT EUROPEAN HARMONIZATION LEGISLATION:

| Direttiva Bassa Tensione (LVD): | 2014/35/UE |
|---------------------------------|------------|
| Low voltage directive (LVD):    | 2014/35/EU |

Direttiva EMC: 2014/30/UE Electromagnetic compatibility (EMC): 2014/30/EU

LA CONFORMITA' PRESCRITTA DALLA DIRETTIVA È GARANTITA DALL'ADEMPIMENTO A TUTTI GLI EFFETTI DELLE SEGUENTI NORME: THE CONFORMITY REQUIRED BY THE DIRECTIVE IS GUARANTEED BY THE FULFILLMENT TO THE FOLLOWING STANDARDS:

Norme armonizzate: *European standards:*  EN 60335-1:2012, EN 61000-6-1:2007, EN 61000-6-3:2007 EN 60335-1:2012, EN 61000-6-1:2007, EN 61000-6-3:2007

IL PRODOTTO È COSTITUITO PER ESSERE INCORPORATO IN UNA MACCHINA O PER ESSERE ASSEMBLATO CON ALTRI MACCHINARI PER COSTITUIRE UNA MACCHINA CONSIDERATE DALLA DIRETTIVA: 2006/42/CE "Direttiva Macchine".

THE PRODUCT HAS BEEN MANUFACTURED TO BE INCLUDED IN A MACHINE OR TO BE ASSEMBLED TOGHETER WITH OTHER MACHINERY TO COMPLETE A MACHINE ACCORDING TO DIRECTIVE: EC/2006/42 "Machinery Directive".

Firmato per nome e per conto di: Signed for and on behalf of:

> Pego S.r.I. Martino Villa Presidente

> > Rev. 01-23

Luogo e Data del rilascio: Place and Date of Release:

Occhiobello (RO), 01/07/2023

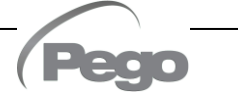

# **NEXUS S27**

#### Annexes

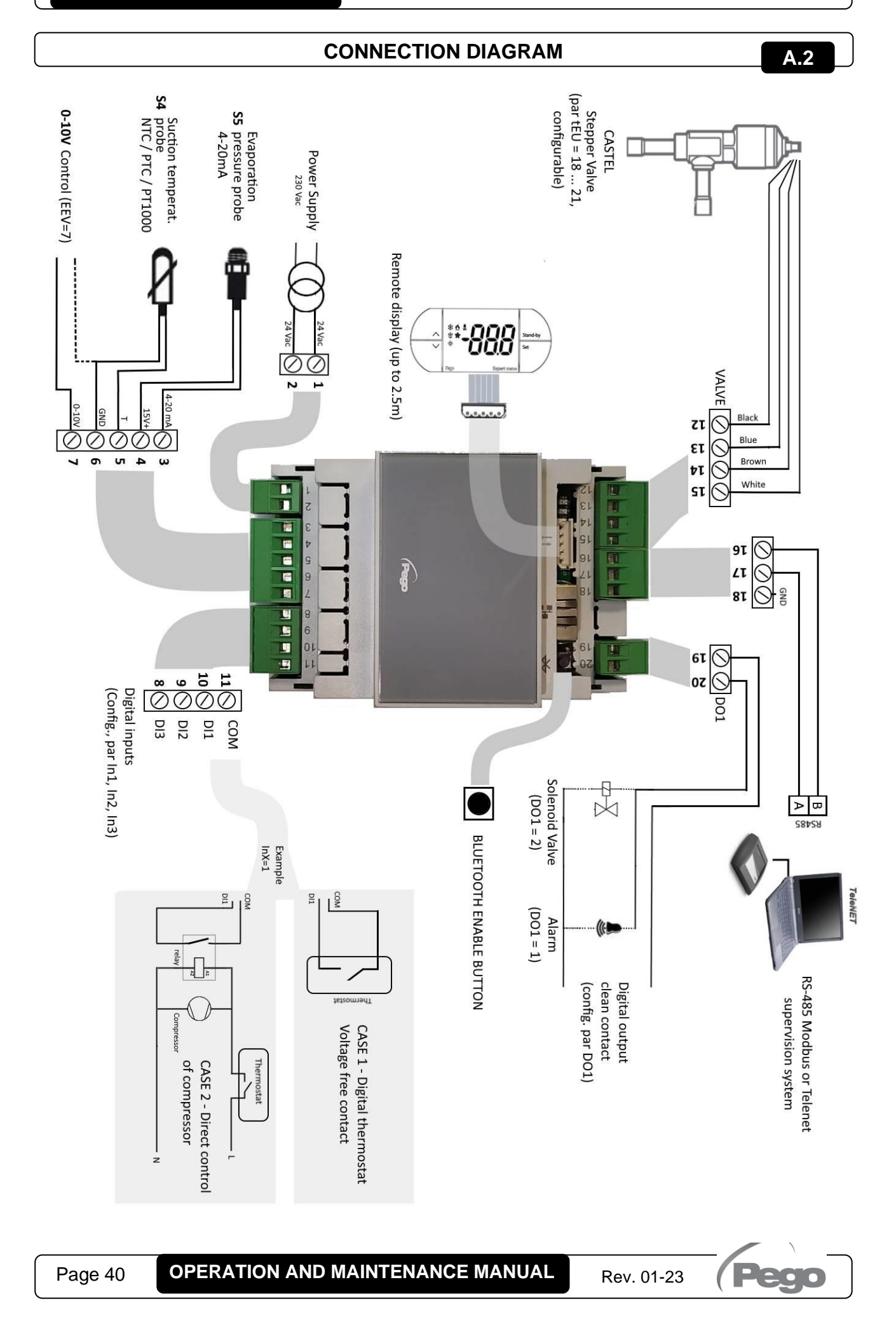

Annexes

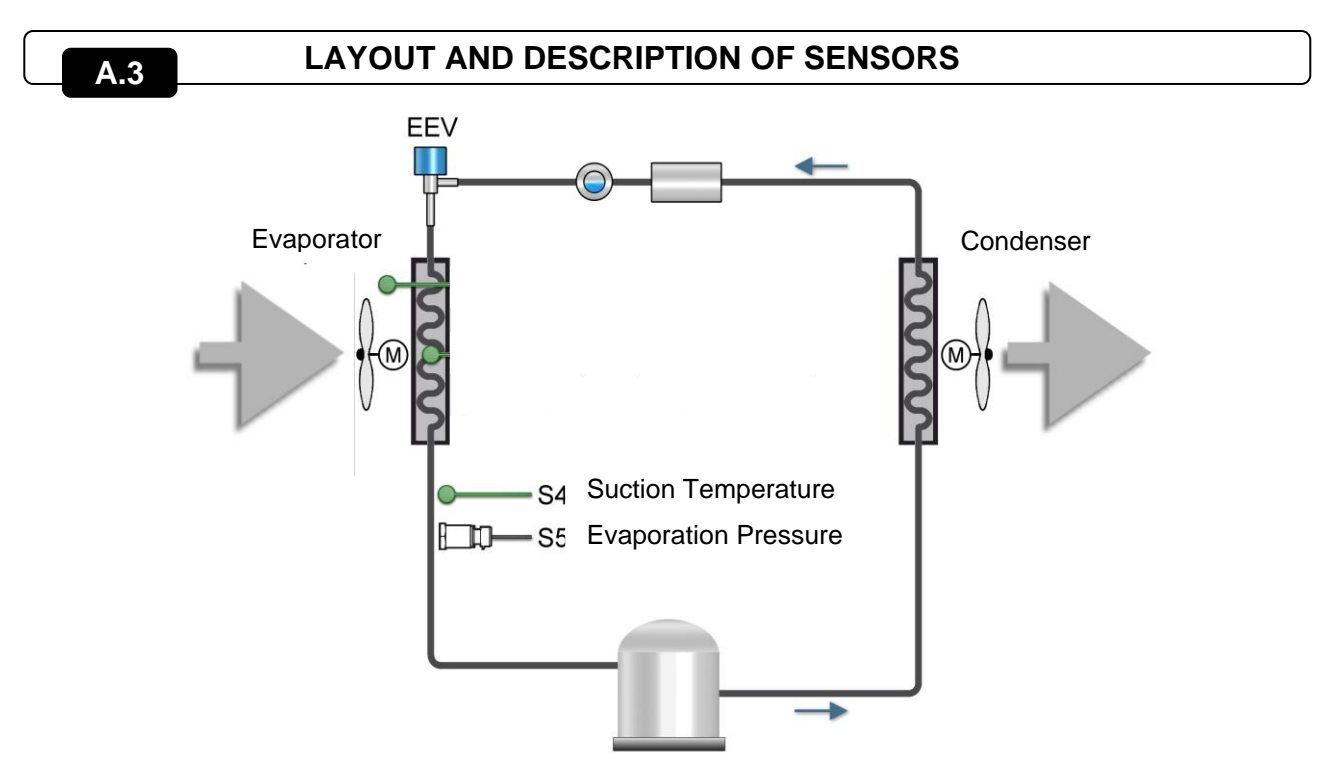

Compressor

| A.4 VALVES CONNECTION                  |           |           |               |           |  |
|----------------------------------------|-----------|-----------|---------------|-----------|--|
| Valve (par. tEU)                       | PIN 15    | PIN 14    | <b>PIN 13</b> | PIN 12    |  |
| 1 = Carel EXV                          | GREEN     | BROWN     | YELLOW        | WHITE     |  |
| 2 = Danfoss ETS 25-50                  | GREEN     | RED       | WHITE         | BLACK     |  |
| 3 = Danfoss ETS 100                    | GREEN     | RED       | WHITE         | BLACK     |  |
| 4 = Danfoss ETS 250/400                | GREEN     | RED       | WHITE         | BLACK     |  |
| 5 = Not used                           | -         | -         | -             | -         |  |
| 6 = Alco EX4                           | BLUE      | BROWN     | WHITE         | BLACK     |  |
| 7 = Alco EX5                           | BLUE      | BROWN     | WHITE         | BLACK     |  |
| 8 = Alco EX6                           | BLUE      | BROWN     | WHITE         | BLACK     |  |
| 9 = Alco EX7                           | BLUE      | BROWN     | WHITE         | BLACK     |  |
| 10 = Alco EX8 500                      | BLUE      | BROWN     | WHITE         | BLACK     |  |
| 11 = Sporlan SEI 0.5-11                | GREEN     | RED       | BLACK         | WHITE     |  |
| 12 = Sporlan SER 1.5-20                | GREEN     | RED       | BLACK         | WHITE     |  |
| 13 = Sporlan SER(I) G,J,K              | GREEN     | RED       | BLACK         | WHITE     |  |
| 14 = Sporlan SEI 30                    | GREEN     | RED       | BLACK         | WHITE     |  |
| 15 = Sporlan SEI 50                    | GREEN     | RED       | BLACK         | WHITE     |  |
| 16 = Sporlan SEH 100                   | GREEN     | RED       | BLACK         | WHITE     |  |
| 17 = Sporlan SEH 175                   | GREEN     | RED       | BLACK         | WHITE     |  |
| 18 = Castel 261-271 / Eliwell SXVB261  | WHITE(2)  | BROWN(1)  | BLUE(3)       | BLACK(4)  |  |
| 19 = Castel 262-263 /Eli. SXVB262-263  | WHITE (2) | BROWN (1) | BLUE(3)       | BLACK (4) |  |
| 20 = Castel 272-273                    | WHITE (2) | BROWN (1) | BLUE(3)       | BLACK (4) |  |
| 21 = Castel 264 -274 / Eliwell SXVB264 | WHITE (2) | BROWN (1) | BLUE(3)       | BLACK (4) |  |

Pego

**OPERATION AND MAINTENANCE MANUAL** 

|       | NEXUS S27 |      | Anne | xes |
|-------|-----------|------|------|-----|
| NOTES |           |      |      |     |
| NOTEO |           |      |      |     |
|       |           | <br> | <br> |     |
|       |           | <br> | <br> |     |
|       |           | <br> | <br> |     |
|       |           | <br> | <br> |     |
|       |           | <br> | <br> |     |
|       |           | <br> | <br> |     |
|       |           | <br> | <br> |     |
|       |           | <br> | <br> |     |
|       |           | <br> | <br> |     |
|       |           | <br> | <br> |     |
|       |           | <br> | <br> |     |
|       |           | <br> | <br> |     |
|       |           | <br> | <br> |     |
|       |           | <br> |      |     |
|       |           |      |      |     |
|       |           |      |      |     |
|       |           |      |      |     |
|       |           | <br> | <br> |     |
|       |           |      |      |     |
|       |           | <br> | <br> |     |
|       |           | <br> | <br> |     |
|       |           | <br> | <br> |     |

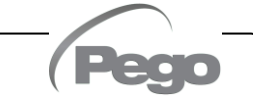

# NOTES

| <br> | <br> | <br> |
|------|------|------|
|      |      |      |
| <br> | <br> | <br> |
|      |      |      |
| <br> | <br> | <br> |
|      |      |      |
| <br> | <br> | <br> |
|      |      |      |
| <br> | <br> | <br> |
|      |      |      |
| <br> | <br> | <br> |
|      |      |      |
| <br> | <br> | <br> |
|      |      |      |
|      |      | <br> |
|      |      |      |
|      |      |      |
| <br> | <br> |      |
|      |      |      |
| <br> | <br> |      |
|      |      |      |
| <br> | <br> | <br> |
|      |      |      |
| <br> | <br> | <br> |
|      |      |      |
| <br> | <br> | <br> |
|      |      |      |
| <br> | <br> | <br> |
|      |      |      |
| <br> | <br> | <br> |
|      |      |      |
| <br> | <br> | <br> |
|      |      |      |
|      | <br> | <br> |
|      |      |      |
|      | <br> |      |
|      |      |      |
|      |      |      |
|      |      | <br> |
|      |      |      |

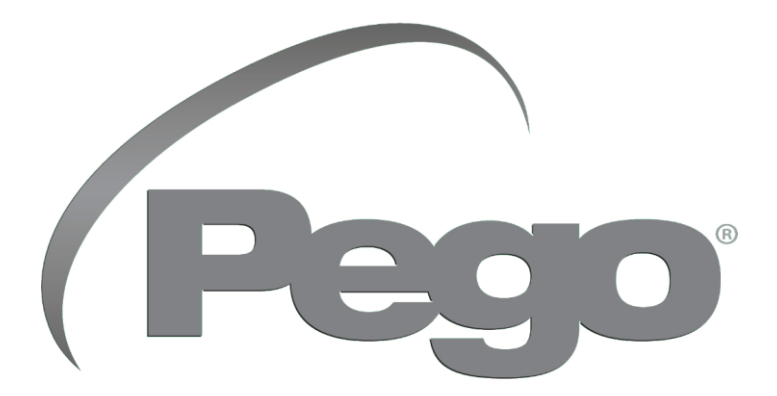

# PEGO s.r.l. Via Piacentina, 6/b 45030 Occhiobello (RO) - ITALY Phone. +39 0425 762906 e-mail: info@pego.it – www.pego.it

# TECHNICAL ASSISTANCE Phone +39 0425 762906 e-mail: tecnico@pego.it

Distributor:

PEGO s.r.l. reserves the right to make amendments to this user manual at any moment.